# Property and Vacant Land Tax Information

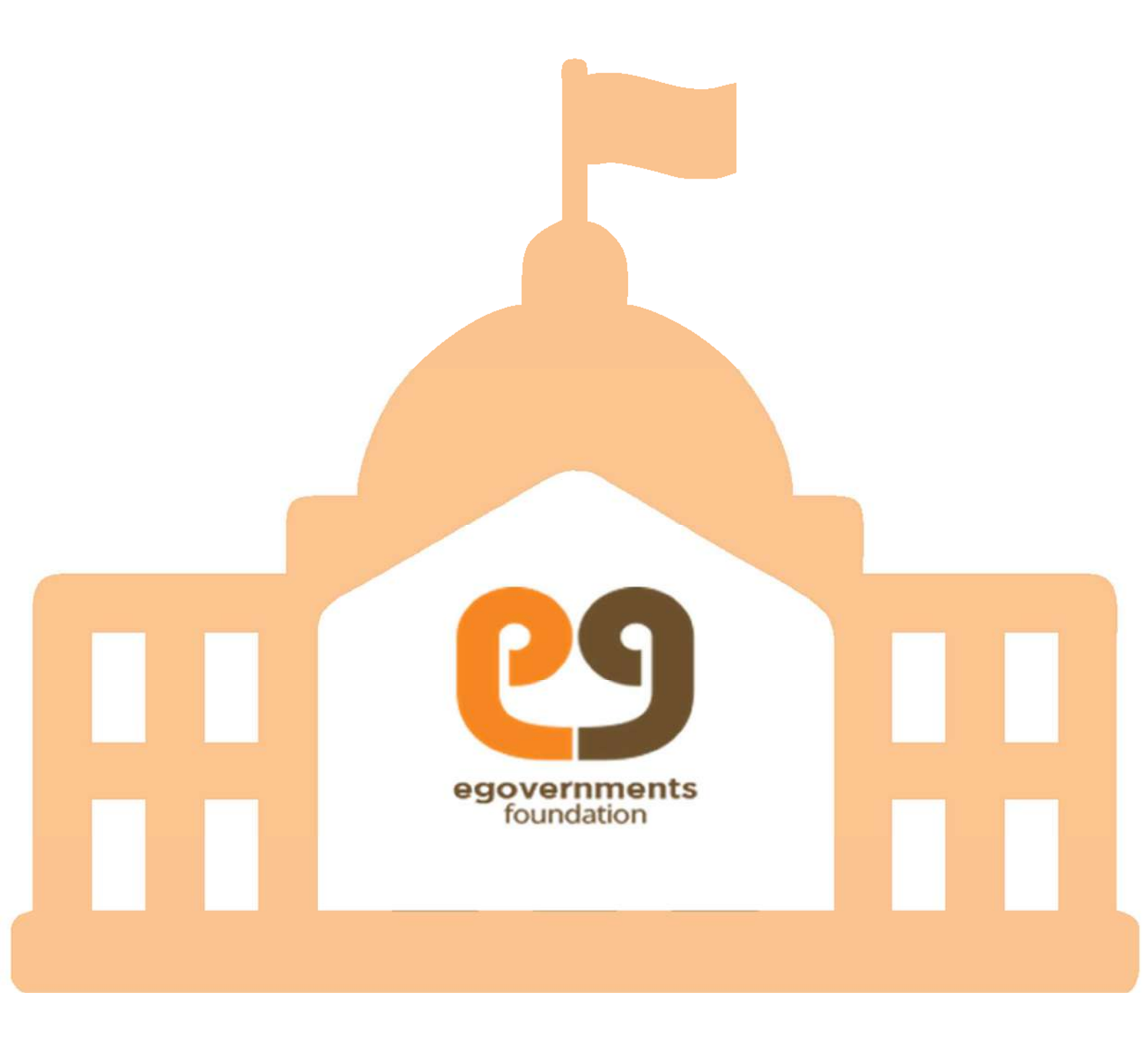

# Copyright

Copyright © 2015 eGovernments Foundation. All rights reserved worldwide.

This document contains proprietary information of eGovernments Foundation and has been provided pursuant to an agreement containing terms of its use. This document is also protected by Indian and worldwide copyright laws.

No part of this document may be reproduced or distributed, transcribed, stored in a retrieval system, translated into any spoken or computer language or transmitted in any form or by any means whatsoever without the prior written consent of eGovernments Foundation.

#147/J, 1st floor, 10th Cross,

12th Main, 3rd Block,

Koramangala, Bangalore 560034.

eGovernments is a trademark of eGovernments Foundation.

It is clarified that eGovernments Foundation retains the right to reproduce, distribute or communicate the contents and/or subject matter of this document in part or whole and in any manner or form, to any other entity of its choice, under the terms that it so desires. Such act will not lead to the derogation of the rights of any entity involved.

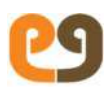

# Contents

| Copyright                                                                                                    |
|----------------------------------------------------------------------------------------------------|
| Contents                                                                                                    |
| About this Manual   6     Getting Started   6     Conventions   7     Further Help   7                                                                                   |
| Introducing Property and Vacant Land Tax System                                                                                                    |
| Add Building classification10                                                                                                    |
| Add Building Usage10                                                                                                    |
| Depreciation Rates                                                                                                    |
| Floor type                                                                                                    |
| Occupant type                                                                                                    |
| Ownership type13                                                                                                    |
| ULB Tax rates setup14                                                                                                    |
| Roof type15                                                                                                    |
| New Tax rate                                                                                                    |
| Unit Rate 17                                                                                                    |
| Wall type                                                                                                    |
| Wood type                                                                                                    |
| New Classification                                                                                                    |
| PTIS Reports21Signing into the System21Home Screen23Opening Existing Transactions24Creating a New Transaction24Marking Transactions as Favourites25Uploading Documents26 |

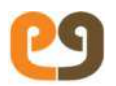

| Introducing Workflows   2     Workflow Reviews/Approval   2     Transaction Closure   3                                                                                                    | 7<br>8<br>0         |
|----------------------------------------------------------------------------------------------------|---------------------|
| Creating a New Property                                                                                                    | 2<br>2<br>2<br>2    |
| Workflow for Creating New Property 3                                                                                                    | 8                   |
| Searching for a Property 40                                                                                                    | 0                   |
| Creating a Vacant Land                                                                                                    | 3<br>3<br>3         |
| Bifurcating a Property   4     Transaction Initiation -By CSC Operator/Meeseva Operator   4     Workflow for Bifurcating a Property   4                                                                                                    | 7<br>7<br>9         |
| Adding or Modifying an Existing Property.   5     Documents Required.   5     Rules for Re-estimating Property Tax   5     Transaction Initiation – By CSC Operator/Meeseva Operator/Citizen from portal   5     Workflow for Adding/Modifying an Existing Property   5 | 1<br>2<br>2<br>4    |
| Collecting Property Tax                                                                                                    | <mark>5</mark><br>5 |
| Transferring Ownership of a Property   50     Documents Required   5     Transaction Initiation –By CSC Operator/Meeseva Operator/Citizen from portal 5     Workflow for Transferring Ownership of a Property   5                                                       | 6<br>6<br>8         |
| Applying for Revision Petition   59     Transaction Initiation – By CSC Operator/Meeseva Operator/citizen portal   59     Workflow for Revision Petition   6                                                                                                    | 9<br>9<br>1         |
| Vacancy Remission                                                                                                    | 2<br>2<br>2<br>3    |
| Six Monthly Cycle 64                                                                                                    | 4                   |
| Tax Exemption                                                                                                    | 6                   |
| Documents Required                                                                                                    | 6<br>6              |
| Page                                                                                                    | 4                   |

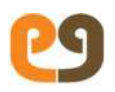

| Workflow for Tax Exemption                                                                                                    |                 |
|----------------------------------------------------------------------------------------------------|-----------------|
| Property Demolition<br>Task Initiation – By CSC Operator/Meeseva<br>Workflow for Property Demolition                                             |                 |
| Amalgamation of Property<br>Transaction Initiation -By CSCUSER/meeseva<br>Workflow for Amalgamating a Property                                   |                 |
| Applying for General Revision Petition                                                                                                    |                 |
| Transfer Of Title(For Reg)<br>Documents Required<br>Transaction Initiation -By CSC Operator<br>Workflow for Transferring Ownership of a Property |                 |
| Writeoff<br>Transaction initiated by- Revenue officer<br>Workflow for Write off:                                                                 | 80<br>          |
| Court verdict                                                                                                    | 84              |
| Transaction initiated by- Revenue officer:<br>Workflow for Court Verdict:                                                                        |                 |
| Aadhaar Seeding<br>Transaction Initiation -By Bill Collector<br>Workflow for Aadhar Seeding Transaction.                                         |                 |
| Data Entry<br>Create a property- Data Entry                                                                                                    | <mark>89</mark> |
| Work Flow initiated by - Commissioner:                                                                                                    | 89              |
| Edit Demand for data entry                                                                                                    |                 |
| Transaction initiated by- Commissioner                                                                                                    | 91              |
| Edit Collection                                                                                                    | 93              |
| Transaction initiated by:- Commissioner                                                                                                    | 93              |
| Add Demand                                                                                                    | 96              |
| Transaction initiated by- Commissioner                                                                                                    | 96              |
| Edit owner/Edit Mobile Number<br>Transaction initiation by – Commissioner                                                                        | 98<br>98        |
| Door No                                                                                                    | 100             |
| Index                                                                                                    | 102             |
|                                                                                                    | Page   5        |

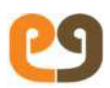

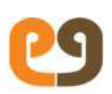

# About this Manual

Property and Vacant Land Tax Information System (PTIS) is for users who work in the revenue department of municipal corporations and are responsible for taxation of properties and vacant land.

The following roles within the revenue department can use PTIS.

- 1. Clerk
- 2. Bill Collector
- 3. Revenue Inspector
- 4. Collection Operator
- 5. Revenue Officer
- 6. Commissioner

**Note:** Roles can be added/modified in PTIS as per the requirements of the department.

In this manual, chapters are organized around key transactions performed by the department. The first chapter introduces you to the PTIS.

# Getting Started

If you are new to the system, start with Chapter 1 – Introducing Property and Vacant Land System followed by Chapter 2 – Introducing Workflows. After that you can use Table of Contents in the beginning of this manual or the Index at the end, to move to any topic.

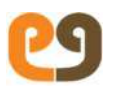

# Conventions

The following table describes the conventions used in this manual.

| Note:        | Note provides extra information about a step or concept. Notes are contained in grey boxes.                                                                                                    |
|--------------|----------------------------------------------------------------------------------------------------|
| UI Element   | To describe screen elements such as<br>buttons, drop-down lists, the name of the<br>element is in <b>bold</b> .                                                                                                    |
| References   | All references are in <i>italics</i> . Reference also<br>contain hyperlinks and help you to quickly<br>navigate to related content                                                                                                |
| Navigation > | Arrow '>' notation describes the flow of<br>navigation in the application. For example,<br>the following navigation means "on <b>the Left</b><br><b>Panel</b> , Click <b>Application</b> and then click<br><b>New Property</b> ." |
|              | Left Panel > Application > New Property                                                                                                    |
|              |                                                                                                    |

# Further Help

In case you need further help, please call +91 80 4125 5708 or send an email to contact@egovernments.org

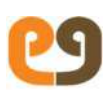

# Introducing Property and Vacant Land Tax System

Property and Vacant Land Tax Information System (PTIS) is a webbased software module that helps municipal corporations manage property and vacant land taxation, efficiently and effectively.

The system brings in accountability and transparency in the decision making process of the revenue department of a municipal corporation. It provides comprehensive information about a property such as:

- Property details
- Property tax estimate
- Mutation of property
- Payments against the property
- Demand collection & balance (DCB) of the property

# Main Transactions

Key tasks or activities performed in PTIS are called Transactions. PTIS enables you to perform the following main transactions:

- 1. Creating a new property
- 2. Creating a vacant land
- 3. Bifurcating a property
- 4. Adding or altering an existing property
- 5. Transferring ownership of a property
- 6. Collecting property tax
- 7. Applying for revision petition
- 8. Vacancy Remission
- 9. Amalgamation of Property
- 10. Tax Exemption
- 11. Demolition

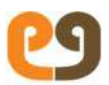

- 12. Apply for GRP
- 13. Transfer of Title (For Reg)
- 14. Adhaar Seeding

#### Roles Involved in the Transactions

Different roles may be involved in completing a transaction.

Note: Role names and their functions can be configured in PTIS depending on the needs of your department.

The following table describes the typical roles involved in completing the transactions in PTIS.

Table 1 Roles in PTIS

| Role              | Description                                                                                                    |
|-------------------|----------------------------------------------------------------------------------------------------|
| CSC Operator      | Initiates transactions and enters details in<br>the transaction forms.<br>Interacts with the citizens. Whenever<br>required, also prints and provides copies of<br>decisions/documents related to citizen's<br>applications.                                                  |
| Clerk             | Verifies the details entered can also make changes based on the document.                                                                                                    |
| Bill Collector    | Verifies the details entered by the clerk in any transaction form.                                                                                                    |
| Revenue Inspector | Responsible for validating the information<br>entered in the transaction forms.<br>Conducts field inspections to verify the facts<br>in the transaction forms.<br>May correct the details in the transaction<br>forms, if required, to match with the facts on<br>the ground. |

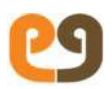

| Revenue Officer | Based on the transaction details and the<br>comments of bill collector/revenue officer,<br>decides to either reject the transaction or<br>forward it to the commissioner for approval. |
|-----------------|----------------------------------------------------------------------------------------------------|
| Commissioner    | Final authority to approve or reject a<br>transaction.<br>Also hears and disposes review petitions<br>from the citizens.                                                               |

# Masters

The ability to create the masters will rest with the user having a role of ULB Administrator. Since the masters have to be controlled carefully, only the users at the state wide will be given an access to this role.

#### Add Building classification

Master is used to update the types of Building classifications drop down in the new assessment screen. A new classification type which is to be incorporated in to the existing system is entered in the classification name field.

|           | PROPERTY TAX       |                         |                                    | 69 |
|-----------|--------------------|-------------------------|------------------------------------|----|
|           |                    |                         | Add New Classification             |    |
|           |                    | Classification Name * : |                                    |    |
|           |                    | Classification Name :   |                                    |    |
|           |                    |                         | Add Clear Close                    |    |
|           | Mandatory Fields * |                         |                                    |    |
|           |                    |                         |                                    |    |
|           |                    |                         |                                    |    |
|           |                    |                         |                                    |    |
|           |                    |                         |                                    |    |
|           |                    |                         |                                    |    |
|           |                    |                         |                                    |    |
|           |                    |                         |                                    |    |
|           |                    |                         | Powered by eCommunents Funnitation |    |
| Add Build | ling Usage         |                         |                                    |    |

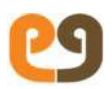

Building usage search is to list out the different usages that are currently existing in the system

|                   | Building                          | Usage Search                      |             |  |
|-------------------|-----------------------------------|-----------------------------------|-------------|--|
| Building Use Type | t                                 |                                   |             |  |
|                   | Search                            | Reset                             |             |  |
|                   |                                   |                                   |             |  |
|                   | Recent E                          | Building Types                    |             |  |
| Page Le           | Add New Buildin                   | g Usage Type                      | Next - Prev |  |
| Action            | Building Usage Type               | Building Usage Description        | Residence   |  |
| View              | Functions Halls & Community Halls | Functions Halls & Community Halls | N           |  |
| View              | Cinema Theatres                   | Cinema Theatres                   | N           |  |
| View              | Industrial Usage                  | Industrial Usage                  | N           |  |
| View              | Godowns                           | Godowns                           | N           |  |
|                   |                                   |                                   |             |  |

The following are the nature of use of building as per the Municipal Act.

Buildings are also classified based on the nature of use:

- Residential
- Shops, shopping complexes
- Public use
- Commercial purposes
- Industrial purposes
- Cinema theatres or places of public entertainment
- Any other use not covered above.

|                            |                                                                    | Add a New Building U                                                      | se.                                                                                                    |                                                                                                    |
|----------------------------|--------------------------------------------------------------------|---------------------------------------------------------------------------|----------------------------------------------------------------------------------------------------|----------------------------------------------------------------------------------------------------|
| Building Use Type * :      |                                                                    |                                                                           |                                                                                                    |                                                                                                    |
| Building Use Description : |                                                                    |                                                                           |                                                                                                    |                                                                                                    |
| Residence :                |                                                                    | YES                                                                       | ×                                                                                                    |                                                                                                    |
|                            | Add                                                                | Clear                                                                     | Close                                                                                                   |                                                                                                    |
|                            | Building Use Type * :<br>Building Use Description :<br>Residence : | Building Use Type * :<br>Building Use Description :<br>Residence :<br>Add | Add a New Building U<br>Building Use Type * :<br>Building Use Description :<br>Residence :<br>Add Clear | Add a New Building Use   Building Use Type * :   Building Use Description :   Residence :   YES   Add   Clear |

Page | 12

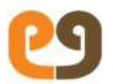

#### **Depreciation Rates**

- The following are the list of property types that are exempted from the Property Tax as per Municipal Act.
- Places set apart for public worship
- Choultries
- Recognized Educational Institutions which set funds from Government (aided Schools/Colleges) including Hostels, Libraries and Playgrounds
- Ancient monuments not used as residential quarters or as public offices
- Charitable Hospitals and Dispensaries
- Hospitals and Dispensaries maintained by Railway Institutions
- Buildings and lands belonging to the Municipality
- Irrigation works vesting with the Government
- Ex Service Man (Wherever he or she resides)

Add a new exemption is to add an another exempted property type to the existing system.

| PROPERTY TAX       |                           |                        |               | 69 |
|--------------------|---------------------------|------------------------|---------------|----|
|                    |                           | Add New Exer           | nption        |    |
|                    | Exemption Description * : |                        |               |    |
| Mandatory Fields * |                           | Add Clear              | Close         |    |
| (                  |                           |                        |               |    |
|                    |                           |                        |               |    |
|                    |                           |                        |               |    |
|                    |                           |                        |               |    |
|                    |                           |                        |               |    |
|                    |                           |                        |               |    |
|                    |                           | Powered by eSourcement | to Foundation |    |

#### Floor type

The floor type search is to search for the specific floor type that is currently existing in the system.

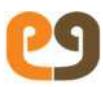

|                          | Floor T            |                        |
|--------------------------|--------------------|------------------------|
| Floor Type Description : |                    |                        |
|                          | Search             | Reset                  |
|                          | Floor              | Type List              |
|                          | Page Length : 10 • | Next - Prev            |
|                          | Action             | Floor Type Description |
|                          | View               | Bhetancherlia          |
|                          | view               | CC Flowring            |
|                          | View               | C.c Floring            |
|                          | View               | Majaik                 |
|                          | View               | NA                     |
|                          | View               | Naparaie               |
|                          | View               | Normal                 |
|                          | View               | Polish Tones           |
|                          | View               | Soil                   |
|                          | View               | Thandur Stone          |

#### Occupant type

| Add/view Occupant Search |                    |                           |   | 69 |
|--------------------------|--------------------|---------------------------|---|----|
|                          | Occ                | upant Search              |   |    |
| Occupant Description     |                    |                           |   |    |
|                          | Sea                | th Rout                   | 6 |    |
|                          | oca                | reser                     |   |    |
|                          | Page Length : 10 🔹 | Prev   Next               |   |    |
|                          | Action             | Occupier Type Description |   |    |
|                          | View               | Commercial                |   |    |
|                          | View               | Owner                     |   |    |
|                          |                    |                           |   |    |

## Ownership type

Vacant Land

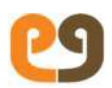

Independent Building Super Structure Flats in Independent Building Central Govt 33% Central Govt 50% Central Govt 75% State Government

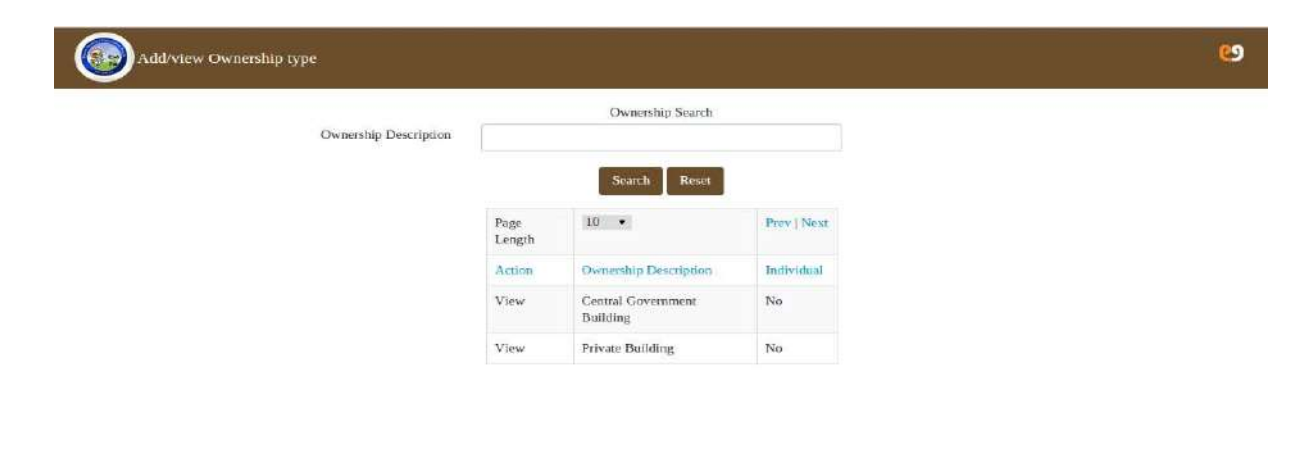

#### **ULB Tax rates setup**

ULB setup Master is used to setup rates and add to the existing system.

1. This function facilitates in maintaining the details of the unit rates and facilitates in adding a new record, modifying an existing record and deleting an existing record.

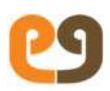

2. The fields are entered as per the admin requirements and then clicking on the add button the details that are fed to the system are captured and are updated to the existing database.

3. The details that are fed to the system will now be available for selection from the next transaction onwards.

| ULB Setup Master                |                                   | ( <u>9</u> |
|---------------------------------|-----------------------------------|------------|
| Rebate On Unit Rate (%)         |                                   | ]          |
| Fixed Rebate On Unit Rate (Rs.) |                                   |            |
| Sea Shore                       | 0                                 |            |
| Sea Shore Depreceation (%)      |                                   |            |
|                                 | Add Modify Delete Clear Close     |            |
|                                 |                                   |            |
|                                 |                                   |            |
| Text Editor                     |                                   |            |
|                                 |                                   |            |
|                                 |                                   |            |
|                                 |                                   |            |
|                                 | Powered by ellevenment Faultation |            |

#### Roof type

Roof type search is to search for the available roof type's that are present in the existing system

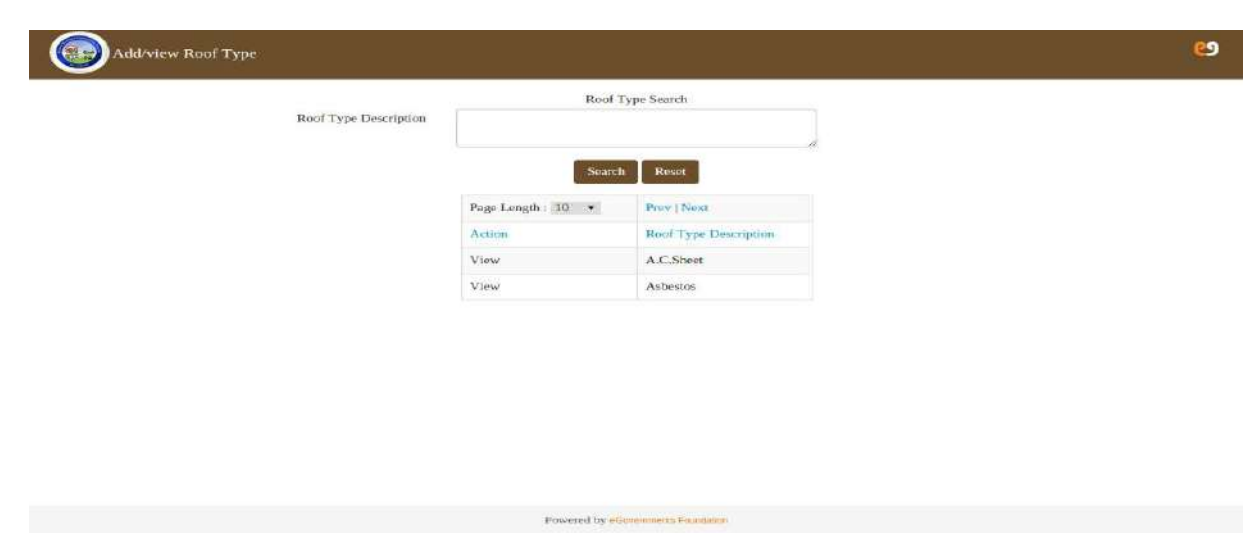

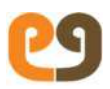

#### **Data Elements**

| Field       | Field Type | Required | Comments         |
|-------------|------------|----------|------------------|
| Roof type   | Text box   | N/A      | The roof type    |
| description |            |          | description is   |
|             |            |          | entered in the   |
|             |            |          | field to search  |
|             |            |          | for a particular |
|             |            |          | existing roof    |
|             |            |          | type             |

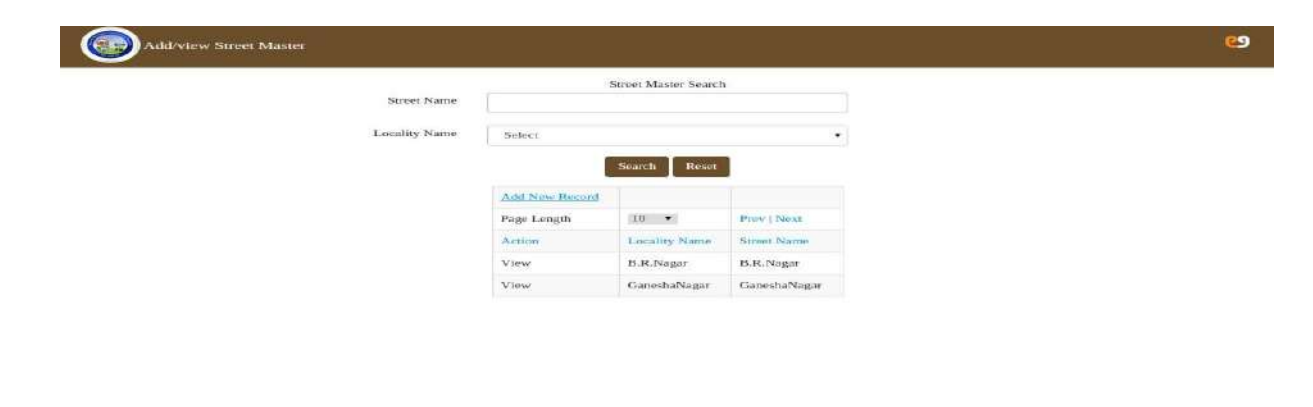

#### New Tax rate

Add new tax rate is to create, modify and add a new tax rate to the existing system.

1 To incorporate a new tax rate system to the existing database add new tax rate master should be implemented.

2. The new tax rate system intended for a specific tax type is selected from the tax type drop down list.

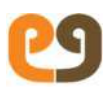

3. The new tax rate is specified in the tax rate field.

4. Clicking the add button the new tax rate for the tax type selected will be applied.

5. From the next transaction onwards the created tax rate for the tax type will be implemented

| ==                       |                  |                      |   |
|--------------------------|------------------|----------------------|---|
| Add New Tax Rate         |                  |                      | ల |
| Tax Type *<br>Tax rate * | Select           | close                |   |
|                          | Powered by stime | neurometa Foopdation |   |

#### **Unit Rate**

Add a unit rate is to add or modify an existing unit rate tax.

1 To incorporate a new unit rate to the existing database add a unit rate master should be implemented.

2. The new unit rate system intended for a specific revenue zone, nature of building and classification of building is selected from the respective drop down list.

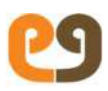

3. The new unit rate is specified in the unit rate field.

4. Clicking the add button the new unit rate for the selected fields of revenue zone, nature of building use, classification of building will be applied.

5. From the next transaction onwards the created unit rate will be implemented

| Revenue Zone *                    | Select          | 5 <b>•</b> |
|-----------------------------------|-----------------|------------|
| Nature Of Building Use *          | Select          |            |
| Classification Of Building Rate * | Select          | 27         |
| Unit Rate *                       |                 |            |
| With Effect From *                | mm/dd/yyyy      |            |
|                                   | Add Clear Close |            |
|                                   |                 |            |
|                                   |                 |            |

#### Wall type

Wall type search is to search and view all the existing wall types in the systems

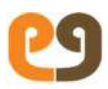

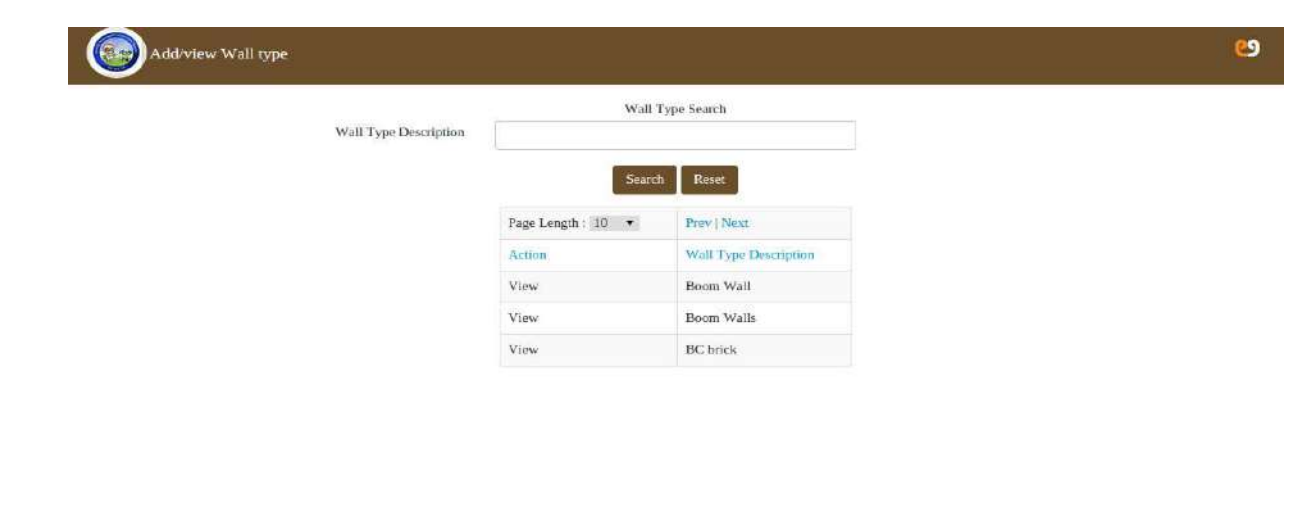

Powered by e0

## Wood type

Wood type search is to search for all the available wood type's present in the system and to view their descriptions.

| Wood Type Search      |                                                                                 |                                                                                      |
|-----------------------|---------------------------------------------------------------------------------|--------------------------------------------------------------------------------------|
|                       |                                                                                 |                                                                                      |
| Search Reset          |                                                                                 |                                                                                      |
| • prev   Next         |                                                                                 |                                                                                      |
| Wood Type Description |                                                                                 |                                                                                      |
| Country Wood          |                                                                                 |                                                                                      |
| EGISA                 |                                                                                 |                                                                                      |
| EPA                   |                                                                                 |                                                                                      |
|                       | Soarch Reset   Feev   Next   Wood Type Description   Country Wood   EGISA   EPA | Soarch Reset<br>Prev   Next<br>Wood Type Description<br>Country Wood<br>ECISA<br>EPA |

#### **New Classification**

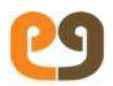

Add a New Classification master is to add a new classification of building type to the existing database.

The following are the classification types as per the Municipal Act:

Buildings are classified based on its nature of construction like:

- **RCC Posh Buildings**: RCC buildings with superior quality of wood, better type of flooring and sanitary fittings and attached bathrooms, which improve the cost of construction.
- **RCC ordinary Buildings**: RCC buildings with ordinary type of wood, ordinary flooring and sanitary fittings.
- Madres Terraced or Jack arch roofed or stone or slabs or states roofed buildings
- Mangalore tiled roofing or Asbestos roofing or G.I.Roofed buildings
- Country tiled buildings
- Huts
- Any other buildings not covered above

#### **UI** prototype

| Add New Classification     |                                  | ల |
|----------------------------|----------------------------------|---|
| Classification Name *      |                                  |   |
| Classification Description |                                  |   |
|                            | Add. Clour Close                 |   |
|                            |                                  |   |
|                            |                                  |   |
|                            |                                  |   |
|                            |                                  |   |
|                            |                                  |   |
|                            |                                  |   |
|                            |                                  |   |
|                            | Powered by allowinging Footpaton |   |

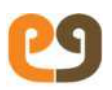

#### **PTIS** Reports

PTIS provides different types of reports to help you monitor and manage all aspects of property and vacant land taxation. The reports include:

- Boundary wise DCB details
- Daily collection report
- Collection report boundary wise
- Application workflow status report
- Audit trail report
- Apartment DCB report
- Property usage reports
- Defaulters report
- Base register
- Current installment DCB report
- Title Transfer Register report

# Signing into the System

You need to sign in before you can start using the system.

To sign in:

1. Enter the correct URL in the internet browser. The Sign in page appears, as shown in *Figure 1*.

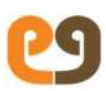

#### Figure 1: Signing into PTIS

| 1 mahesh   | *  |
|------------|----|
| <u>۶</u>   | *  |
| - 쉰 Sign i | in |

2. Enter username, password and click  ${\bf Sign}\ {\bf in}.$ 

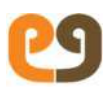

# Home Screen

After signing into the system, the Home Screen appears, as shown in the *Figure 2*.

#### Figure 2 Home Screen **Top Panel** Worklist Drafts Notifications 田 L mahesh 6 1 Hi, mahesh Worklist Search Applications Favourites 3 Water Tax-06/10/2015 surya Collections Receipt 02:40 PM Receipt Created surya-Z01C1 Header Submit for Approval D Water Tax-06/10/2015 surya Collections Receipt 02:36 PM Receipt Created surya-Z01C1 Header Submit for Agreeval **Right Panel** Left Panel

Home screen consists of the following panels:

| Left Panel | Provides two options – Applications and<br>Favourites.                                   |
|------------|------------------------------------------------------------------------------------------|
|            | <b>Applications</b> enable you to carry out different transactions and view the reports. |
|            | You can mark any transaction or report as your favourite. Once marked, the               |

|             | application or reports shows up in <b>Favourites</b> for quick access.                                                      |
|-------------|----------------------------------------------------------------------------------------------------|
| Top Panel   | Enables you to view Worklist, Drafts, and Notifications.                                                                    |
|             | In addition, the Top Panel enables you to update your profile.                                                              |
| Right Panel | Shows <b>Worklist, Drafts</b> , and <b>Notifications</b> in List<br>View sorted chronologically with most<br>recent on top. |
|             | <b>Worklist</b> contains all the transactions that are pending reviews or approval.                                         |
|             | <b>Drafts</b> contain the transactions that are<br>under process and not yet ready for<br>forward submission.               |
|             | The Ͽ icon on the right of each row<br>enables you to view history of each<br>transaction.                                  |

# **Opening Existing Transactions**

The Right Panel of the Home Screen contains list of transactions in the Worklist, as shown in *Figure 2*.

Click on any transaction in the list to open that transaction. The transaction opens in a new browser window.

# Creating a New Transaction

You can create a new transaction by navigating the **Applications** in the Left Panel of the Home Screen, as shown in *Figure 2*.

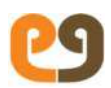

From the **Applications** you can drill down to different features of PTIS, as shown in *Figure 3*.

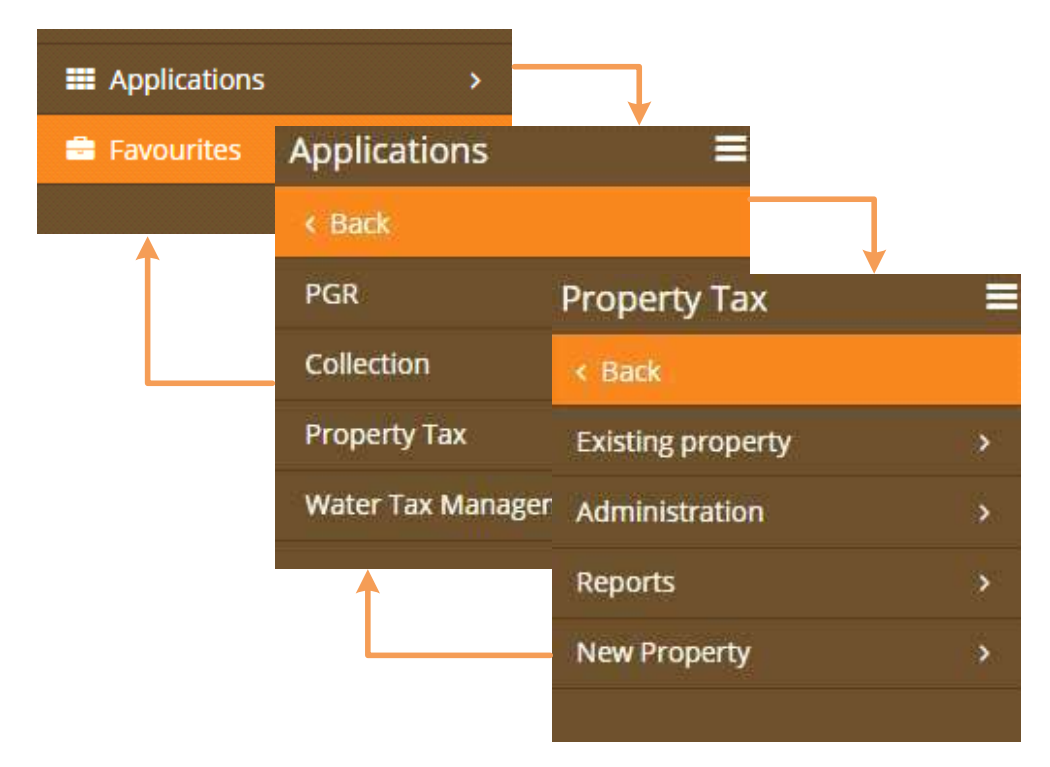

Figure 3 Creating/Opening Transactions

You can also create new transactions through the **Favourites** link in the Left Panel.

# Marking Transactions as Favourites

Any transaction that you want to access from **Favourites**, you need to mark it as a favourite before you access it, as shown in *Figure 4*.

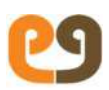

#### Figure 4 Marking as Favourite

| Favourites      |                     |            | ×     |
|-----------------|---------------------|------------|-------|
| Favourites Name | Create New Property |            |       |
|                 | Add                 | Favourites | incel |
|                 | Add                 | Favourites | -d    |

# Uploading Documents

You can also upload documents while creating different transactions. The **Document Enclosed Details** section within the transaction form, lists the documents required for that transaction, as shown in *Figure 5*.

#### Figure 5 Uploading Documents

| SNO | ) Document Type                                                           |             | Upload File    |
|-----|---------------------------------------------------------------------------|-------------|----------------|
| 1   | Photo Of Assessment                                                       | Choose File | No file chosen |
| 2   | Building Permission Copy                                                  | Choose File | No file chosen |
| 3   | Attested Copies Of Property Documents                                     | Choose File | No file chosen |
| 4   | Two Non-Judicial stamp papers of Rs.10                                    | Choose File | No file chosen |
| 5   | Notarized Affidavit Cum Indemnity Bond On Rs.100 Stamp Paper              | Choose File | No file chosen |
| 6   | Copy Of Death Certificate/ Succession Certificate/ Legal Hair Certificate | Choose File | No file chosen |

To upload a document, click **Choose File**, select the required file from your local folder, and then click **open**. The name of uploaded file now appears instead of **No file chosen**.

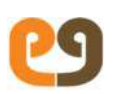

# Introducing Workflows

A transaction goes through many stages before it is completed. At different stages of a transaction, specific actions are performed by different roles. Transaction workflow is the organization of stages from start to finish. Workflows are designed to ensure transparency, accuracy, and accountability in the revenue department.

Note: Although this manual describes typical workflows for different transactions, PTIS enables you to configure workflows depending on the needs of your organization.

For example, in smaller departments, a transaction may directly go from Revenue Inspector to the Commissioner instead of going via a Revenue Officer.

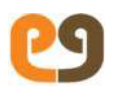

Although the data entered or altered in each transaction is different, all transactions go through similar review and approval process.

A transaction goes through multiple levels of reviews until it is approved. All transactions go through the following review process.

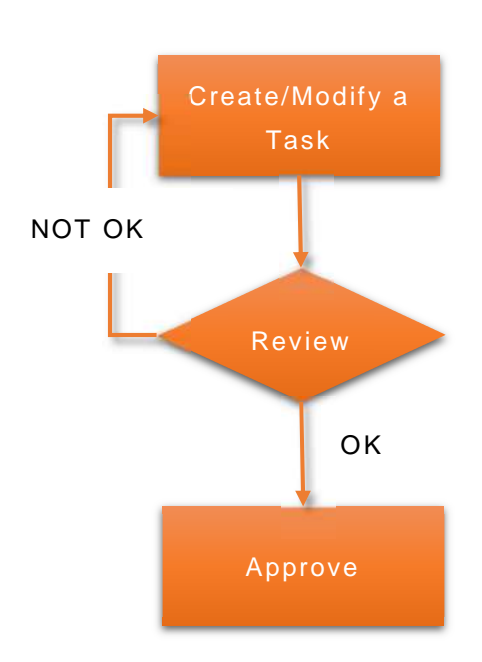

Figure 6 Review/Approval Process

# Workflow Reviews/Approval

The aim of reviews is to ensure that all details entered in the transaction are accurate. Users perform the following steps after reviewing a transaction.

- Enter review remarks
- If transaction details are correct, forward the transaction to the next stage of workflow. Otherwise, reject the transaction.

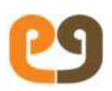

# Entering Review Remarks

All review actions are performed on the **Approval Details** section available at the bottom of each transaction form, as shown in *Figure 7*.

In the Approval Details section, enter review remarks in the Approver Remarks box

#### **Figure 7 Approval Details**

| Approval Details     |                   |                       |           |   |
|----------------------|-------------------|-----------------------|-----------|---|
| Approver Department: | Choose            | Approver Designation: | Approver: | ۲ |
|                      | Approver Remarks: |                       |           |   |
| Mandatory Fields *   |                   | Forward Close         | se        |   |

### Forwarding a Transaction

Reviewer forwards a transaction to the next stage of the workflow if no discrepancies are found in the transaction details.

To forward a transaction:

- In the Approval Details section, as shown in the preceding Figure 7, select Revenue Department from the Approver Departments list.
- 2. Select a designation from the Approver Designation list.
- 3. Select from the **Approver list**, the name of the user to whom you want to forward the transaction.
- 4. Click Forward. The application is automatically forwarded to the concerned user for further review or approval.

### Rejecting a Transaction

If you find any discrepancies in the transaction details, you can reject the transaction. The rejected transaction goes back to the initiator of

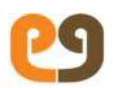

the transaction, who can either reject the transaction or modify and resubmit it.

Before rejecting a transaction, it is mandatory to enter the reasons for rejection in the **Approver Remarks** box.

To reject a transaction, click Reject in the Approver Details section.

### Approving a Transaction

The final stage of each transaction is approval. At the approval stage a transaction is either approved or rejected. Each workflow has a designated role entitled to approve a transaction.

At the approval stage of a transaction, user can view an **Approve** button at the bottom of the transaction form, as shown in *Figure 8*.

#### Figure 8 Transaction Approval

| Approver<br>Remarks: | 11      |        |       |  |
|----------------------|---------|--------|-------|--|
|                      | Approve | Reject | Close |  |

Click Approve to approve the transaction

# Transaction Closure

After a transaction is approved, the system automatically generates a special notice along with a new unique identification number for the transaction. This special notice is digitally signed by the commissioner.

After approval, the identification number and tax details are automatically sent as an SMS to the citizen. The special notice is also sent to the clerk for printing and handing over to the citizen.

If the application was submitted at the Meeseva counter/CSC, citizens can approach any of the citizen service counters with their application

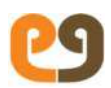

number. This helps the clerk to search for the application in the system and hand over the special notice.

If the application was submitted online, citizens get the special notice in their inbox, which they can download and print.

Note: If a transaction is rejected, the system automatically forwards the application to the clerk and sends an SMS to the citizen with reasons for rejection of application.

If the application is rejected by RO and commissioner then the application is forwarded to RI.

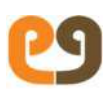

# Creating a New Property

The system enables you to create a new property. The property can belong to one of the following categories:

- New Property
- Vacant land

# Initiating a New Property Request

A New property request can be initiated in any of the following ways:

- a) Citizen Service Centre (CSC)
- b) Meeseva counters
- c) Online request submitted by a citizen
- d) Initiated directly by the bill collector based on the field survey

# Conditions for Creating a New Property

A new property created only when:

- a) A new property is identified during field survey
- b) Citizen informs the revenue department about the property
- c) An existing property undergoes bifurcation

### **Documents Required**

Along with the application, the property owner is required to submit the following documents for creating a new property:

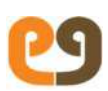

- a) Photo of assessment
- b) Copy of the building permission
- c) Attested copies of property documents (including link documents)
- d) Two non-judicial stamp papers of Rs.10 each
- e) Notarized affidavit cum indemnity bond on Rs.100 stamp paper
- f) Copy of death certificate/ succession certificate/ legal heir certificate

# Transaction Initiation - By CSC Operator/Meeseva Operator/Citizen from portal

Perform the following steps to create a new property:

1. To open a new property form, use the following navigation.

Left Panel > Applications > Property Tax > New Property > Create New Property

A New Property Form appears as shown in *Figure 9*. For more details, refer *Creating a New Transaction on page 24*.

|                                                                   |               | New Proper | ty Form          |                    |                             |        |
|-------------------------------------------------------------------|---------------|------------|------------------|--------------------|-----------------------------|--------|
| Category of Owner                                                 | rship * :     | select     | •                |                    | Property Type *:            | select |
| Apartment/Complex Name :                                          |               | select     | T                |                    | Exemption Category :        | select |
| Aadhaar No                                                        | Mobile Number | Owner N    | ame <sup>n</sup> | Gender®            | Email Address               | Guard  |
| Aadhaar No<br>+9                                                  | Mobile Number | Owner N    | lame C           | Gender             | Email Address               | Guard  |
| Aadhaar No<br>+9<br>operty Address                                | Mobile Number | Owner N    | lame C           | Gender             | Email Address               | Guard  |
| Aadhaar No<br>+9<br>operty Address<br>Locality * :                | Mobile Number | Owner N    | lame C           | Gender<br>Choose T | Email Address               | Guard  |
| Aadhaar No<br>+9<br>operty Address<br>Locality * :<br>Zone no * : | Mobile Number | Owner N    | lame f           | Gender<br>Choose   | Email Address<br>Ward No *: | Guar   |

Figure 9 New Property Form

2. Enter details in the New Property Form as described in Table 2.

#### Table 2 Entering New Property Details

| Category of Ownership | Specify the type of ownership by selecting an option from the <b>Category of Ownership</b> list.                                                                                               |  |
|-----------------------|----------------------------------------------------------------------------------------------------|--|
|                       | For example, select <b>Private</b> if it is a private property. If it is empty land, select <b>Vacant land</b> .                                                                               |  |
| Property Type         | Specify the type of property by<br>selecting an option from the<br><b>Property Type</b> list.<br>For example, select <b>Residential</b> if<br>the property is used for<br>residential purpose. |  |
| Exemption Category    | Select an option from the<br>exemption category if the property<br>falls under a group of properties<br>for which the tax is 100%<br>exempted.<br>For example, Mosques, Ex-service<br>men.     |  |
| Owner Details         | Enter the property owner's details<br>such as Aadhaar number and<br>Mobile number.                                                                                                    |  |
| Assessment Details    |                                                                                                    |  |
| Reason for Creation   | Specify the reason for creating<br>this property record. You can<br>choose from the following options:<br>• New Property                                                                       |  |
|                                 | Bifurcation                                                                                                    |
|---------------------------------|----------------------------------------------------------------------------------------------------|
| Extent site                     | Specify the area of the property including the compound area.                                                                                                    |
| Extent of Appurtenant land      | Specify the area of vacant land<br>around the property if the vacant<br>land is more than one-third of the<br>property.                                                                                                    |
| Occupancy Certificate<br>Number | Enter Occupancy Certificate<br>Number                                                                                                    |
| Occupancy Certificate<br>Date   | Enter Occupancy Certificate Date                                                                                                    |
| Super Structure                 | Select the <b>Super Structure</b> option if<br>the owner of the land and the<br>owner of the building on the land<br>are two different parties.<br>Enter the details of the site owner<br>if the property falls under a Super<br>Structure Category. |
| Building Plan Details           | Select the <b>Building Plan Details</b><br>option if the town planning<br>department has authorized the<br>building construction at the site. If<br>authorized, enter the building<br>permission number and date.                                    |
| Deviation Percentage            | Enter the percentage of area of<br>the building that is deviating from<br>the actual area permitted for<br>construction of building.                                                                                                    |

|                               | *An additional penalty charge is calculated based on the deviation percentage.                                                                                                    |
|-------------------------------|----------------------------------------------------------------------------------------------------|
| Registration Document No.     | Enter the registration number of<br>the property when the property<br>was registered to its owner.                                                                                   |
| Registration Document<br>Date | Enter the registration date when<br>the property was registered by its<br>owner.                                                                                                    |
| Property Address              | Enter the geographical location of<br>the property. Specify details of<br>the property such as Zone number<br>and Ward number.                                                       |
| Amenities                     | Select the amenities available on<br>the site.<br>For example, select the Lift<br>checkbox if there is a lift in the<br>building.                                                    |
| Construction Type             | Enter the details about the<br>construction type of the building.<br>For example, specify if the Floor<br>type is marble                                                             |
| Floor Details                 | Enter the details of each of the<br>floors. Multiple floors can be<br>added to a property. For instance,<br>specify if the floor is on the 2 <sup>nd</sup><br>level of the building. |

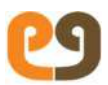

- 3. Upload the documents provided by the property owner.
- 4. Once all the details are entered, forward the new property transaction to bill collector.

### Workflow for Creating New Property

The following diagram shows the review/approval workflow for creating a new property.

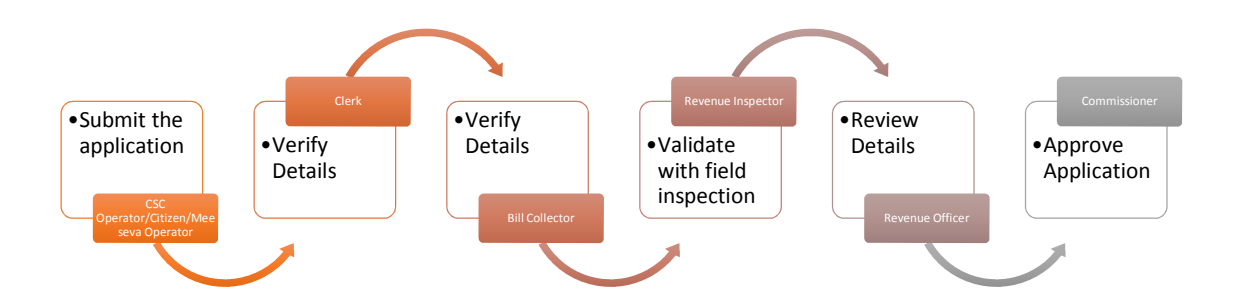

Once the new property details are entered and forwarded by the CSC Operator/Meeseva Operator/Citizen from Portal, the following steps are performed.

1. The application is initiated by CSCUSER. Clerk checks the data and forwards to Bill Collector. Bill Collector verifies the details and forwards the transaction to Revenue Inspector.

Note: Bill Collector cannot modify the details in the transaction.

- Revenue Inspector validates the details with a field inspection. If required, modifies the details and forwards the transaction to Revenue Officer.
- Revenue officer reviews the details and analyzes the remarks.
   Forwards for Approval to the Commissioner.
  - 4. Commissioner approves application and digitally signs the certificate.

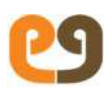

Transaction is closed once it is approved or rejected.

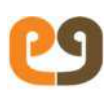

## Searching for a Property

You can search for a property by filtering through the list of property records in the system. You can search using the following categories:

- a) Assessment Number
- b) Zone and Ward
- c) Owner Name
- d) Demand

To search for a property:

1. Open a Search Form by using the following navigation.

Left Panel > Applications > Property Tax > Existing Property > Search Property

A Search Form appears, as shown in *Figure 10*. For more details, refer *Creating a New Transaction on page 24*.

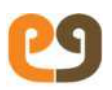

#### Figure 10: Search Form

| PROPERTY TAX             |                       |            |  |
|--------------------------|-----------------------|------------|--|
| Search by                | Assessment Number     |            |  |
| Assessment<br>Number * : | Search                |            |  |
| Search prope             | erty by Zone and Ward |            |  |
| Zone * :                 | select 🔻              |            |  |
| Ward * :                 | select •              |            |  |
| House No :               |                       | Owner Name |  |
| Search                   | Search                |            |  |
| Search                   | by Owner Name         |            |  |
| Location* :              | Choose 🔻              |            |  |
| Owner Name<br>* :        |                       | House No : |  |
|                          | Search                |            |  |
| Search Pr                | operty by Demand      |            |  |
| From *:                  | To *:                 |            |  |
| Aandatory Fields *       | Search                |            |  |

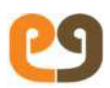

Search for a property by entering any of the following:

- a) Assessment Number of the property
- b) Zone and Ward details
- c) Property Owner's details
- d) Demand details

List of properties appear that match your search criteria, as shown in *Figure 11.* 

Figure 11 Search Results

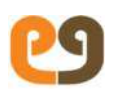

## Creating a Vacant Land

Vacant lands within the limits of the Municipality are also taxable properties. PTIS enables you to create a new property record for a vacant land.

#### **Documents Required**

Along with the application, the property owner is required to submit the following documents for creating a Vacant Land record in the system:

- a) Photo of Assessment
- b) Copy of the Building Permission
- c) Attested Copies of Property Documents (including Link documents)
- d) Two Non-Judicial Stamp Papers of Rs.10 each
- e) Notarized Affidavit cum Indemnity Bond on Rs.100 stamp paper
- f) Copy of Death certificate/ succession certificate/ legal heir certificate

### Transaction Initiation – By CSC Operator/Meeseva Operator/Citizen from portal

Perform the following steps:

1. Open a New Property form by using the following navigation.

Left Panel > Applications > Property Tax > New Property > Create New Property

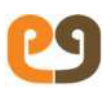

A New Property form appears, as shown in *Figure 12*. For more details, refer *Creating a New Transaction on page 24*.

| Figure | 12: | New | Proper | ty Fe | orm-' | Vacant | Land |
|--------|-----|-----|--------|-------|-------|--------|------|
|        |     |     |        |       |       |        |      |

|                                                                              | New Property Form            | n                  |                             |      |
|------------------------------------------------------------------------------|------------------------------|--------------------|-----------------------------|------|
| Category of Ownership * :                                                    | Vacant Land                  | •                  | Property Type * :           | sele |
| Apartment/Complex Name :                                                     | select                       | •                  | Exemption Category :        | sele |
| Aadhaar No Mobile Num                                                        | ber <sup>14</sup> Owner Name | Gender*            | Email Address               | Gua  |
| Aadhaar No Mobile Num<br>+91                                                 | ber Owner Name               | Gender<br>Choose V | Email Address               | Guai |
| Aadhaar No Mobile Num<br>+91<br>perty Address<br>Locality * :                | ber Owner Name               | Gender<br>Choose V | Email Address               | Guar |
| Aadhaar No Mobile Num<br>+91<br>perty Address<br>Locality * :<br>Zone no * : | ber Owner Name               | Gender<br>Choose • | Email Address<br>Ward No *: | Guai |

- 5. Select Vacant Land from Category of Ownership list.
- 6. Fill in the form details as described in .
- 7. Table 2 Entering New Property Details.
- 8. Enter the vacant land details and the details of surrounding boundaries of the property, as described in the following table:

#### **Table 3: Vacant Land Details**

Vacant Land Details

| Survey No.                            | Survey number of the vacant<br>land                                                       |
|---------------------------------------|-------------------------------------------------------------------------------------------|
| Patta No.                             | Patta number of the vacant<br>land                                                        |
| Vacant land<br>area(Sq.yards)         | Area of the vacant land. The, system converts it into meters.                             |
| Market area<br>value per<br>Sq.meters | Document value of the land                                                                |
| Current capital<br>value              | After entering area and market<br>value, system calculates and<br>displays capital value. |
| Effective date                        | Automatically takes last 5<br>installment date                                            |
| Details of Surrou                     | nding Boundaries of the property                                                          |
| North                                 | Area on the northern side of the vacant land.                                             |
| East                                  | Area on the eastern side of the vacant land.                                              |
| West                                  | Area on the western side of the vacant land.                                              |
| South                                 | Area on the southern side of the vacant land.                                             |

9. Upload relevant documents for verification.

10. Forward the application to the Bill Collector.

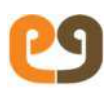

The following diagram shows the review/approval workflow for creating vacant land property.

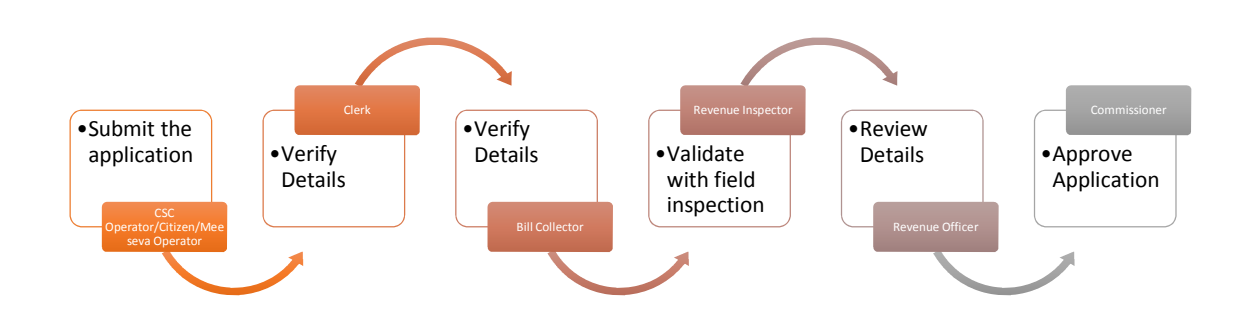

Once the vacant property details are entered and forwarded by the CSC Operator/Meeseva Operator/Citizen from Portal, the following steps are performed.

1. The application is initiated by CSCUSER. Clerk checks the data and forwards to Bill Collector. Bill Collector verifies the details and forwards the transaction to Revenue Inspector.

Note: Bill Collector cannot modify the details in the transaction.

- Revenue Inspector validates the details with a field inspection. If required, modifies the details and forwards the transaction to Revenue Officer.
- Revenue officer reviews the details and analyzes the remarks.
   Forwards for Approval to the Commissioner.
- 4. Commissioner approves application and digitally signs the certificate.

Transaction is closed once it is approved or rejected.

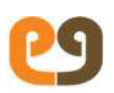

## **Bifurcating a Property**

If a property gets bifurcated into two or more parts, PTIS provides you with an option to bifurcate the existing property in the system and recalculate the tax.

The property owners need to request for bifurcation of their property by submitting applications along with all the relevant documents to support their claim. These applications are verified and validated before the bifurcation process is initiated.

The total area of the parent property and child property is validated by the system by modifying the parent property according to the parameters of the new child property.

### Transaction Initiation -By CSC Operator/Meeseva Operator

Perform the following steps:

1. To open Bifurcation of Assessment screen, use the following navigation.

Applications>Property Tax>Existing Property>Bifurcation of Assessment

5. Enter the assessment number of the property. **Bifurcation of Assessment** screen appears, as shown in *Figure 13*. by

You can also create a new property and select **Bifurcation** as the **Reason for Creation** in Assessment details section.

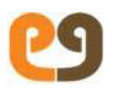

#### Figure 13 Bifurcation of Assessment

| PROPERTY TAX                  |                          |                                       |             |
|-------------------------------|--------------------------|---------------------------------------|-------------|
|                               | Bifurcation of           | Assessment                            |             |
| Assessment Number :           | 0001000004               |                                       |             |
| Owner Name :                  | Suman ku                 | Mobile Number:                        | 9916534408  |
| Property Address :            | 22ewww1, Main Road, Bloc | k No 1, PIN :                         |             |
| ssessment Details             |                          |                                       |             |
| Registration Doc No :         | 66                       | Registration Doc Date :               | 12/10/2015  |
| Extent of Site (Sq.Mtrs) * :  | 45000.0                  |                                       |             |
| Super Structure :             |                          | Site Owner * :                        | Ram         |
| Category of Ownership * :     | Private                  | <ul> <li>Property Type * :</li> </ul> | Residential |
| Apartment/Complex Name :      | Mantri Square            | •                                     |             |
| Is Extend of Appurtenant Land |                          | Occupancy Certificate Number:         | 1177        |
| Building Plan Details :       |                          |                                       |             |

6. Enter the Assessment number of parent property for creating a bifurcated child property.

The system records the parent property number for the property and displays the pending tax, if any.

Note: If there is any pending tax, the system will not allow you to proceed with the application submission.

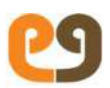

- Upload relevant documents for validation as listed in *Error! Reference source not found.*. For more details refer *Uploading Documents on page 26.*
- 8. Forward the application to the Bill Collector.

#### Workflow for Bifurcating a Property

The following diagram shows the review/approval workflow for bifurcating a property.

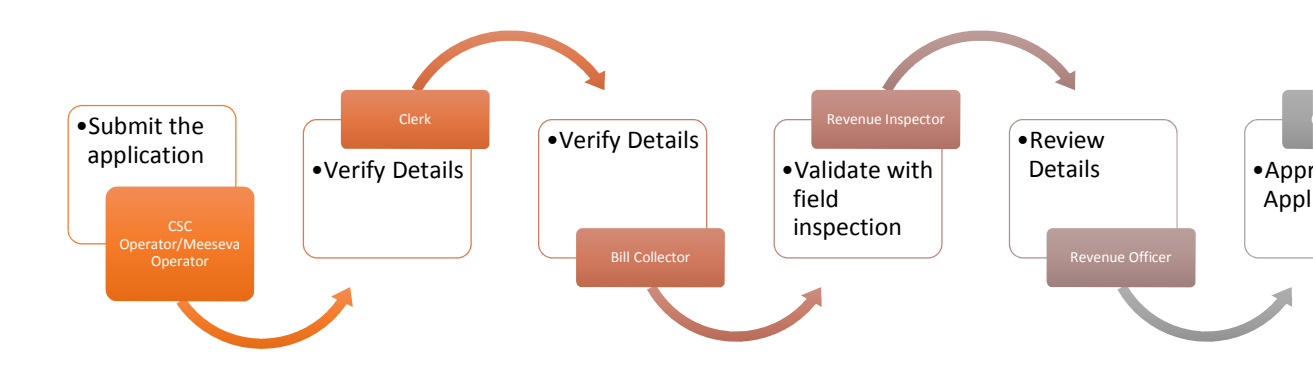

Once the vacant property details are entered and forwarded by the CSC Operator/Meeseva Operator/Citizen from Portal, the following steps are performed.

 The application is initiated by CSCUSER. Clerk checks the data and forwards to Bill Collector. Bill Collector verifies the details and forwards the transaction to Revenue Inspector.

Note: Bill Collector cannot modify the details in the transaction.

10. Revenue Inspector validates the details with a field inspection. If required, modifies the details and forwards the transaction to Revenue Officer.

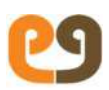

- 11. Revenue officer reviews the details and analyzes the remarks. Forwards for Approval to the Commissioner.
- 12. Commissioner approves application and digitally signs the certificate.

Transaction is closed once it is approved or rejected.

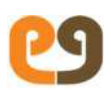

## Adding or Modifying an Existing Property

A property may undergo substantial change in its usage due to reasons that include:

- 1. Structural factors such as addition/deletion of existing built up area.
- 2. Utility factors such as occupancy change.
- 3. Court cases.
- 4. Any other reason where property details (except owner and address details) get changed.

These changes have an impact on the increase/decrease in property tax demand. In such instances, the system provides a function that enables you to add or modify an existing property.

Note: The addition/alteration of property is not initiated until the existing property taxes are paid by the assesse. If tax is due for some instalments, the property owner should pay the taxes due after which you can initiate addition/alteration of assessment.

#### **Documents Required**

Property owner needs to provide following documents for Addition/Alteration of property:

- Assessment photo
- Building plan documents (if applicable)

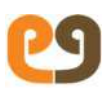

### Rules for Re-estimating Property Tax

Consider the following rules before re-estimating property tax charges:

- If after modification of the property, the tax charges increase, then do not conduct validation of property tax payment.
- If after modification of the property, the tax charges decrease then conduct validation that ensures property tax payment is done until current financial year.

### Transaction Initiation – By CSC Operator/Meeseva Operator/Citizen from portal

Perform the following steps:

1. To open Addition/Alteration of Assessment screen, use the following navigation.

Left Panel > Applications > Property Tax > Existing Property > Addition/Alteration of Assessment

2.Enter the assessment number of the property. Addition/Alteration of Assessment screen appears, as shown in figure.

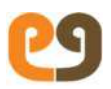

#### Figure 14 Addition/Alteration of Assessment

| Ad                              | dition/Alteration of Asses | sment   |                          |          |
|---------------------------------|----------------------------|---------|--------------------------|----------|
| Assessment Number :             | 0001000004                 |         |                          |          |
| Owner Name :                    | Suman ku                   |         | Mobile Number:           | 9916534  |
| Property Address :              | 22ewww1, Main Road, Bloc   | k No 1, |                          |          |
| sessment Details                |                            |         |                          |          |
| Registration Doc No :           | 66                         |         | Registration Doc Date :  | 12/10/20 |
| Extent of Site (Sq.Mtrs) * :    | 45000.0                    |         |                          |          |
| Super Structure :               | ۲                          |         | Site Owner * :           | Ram      |
| Category of Ownership * :       | Private                    | •       | Property Type * :        | Resid    |
| Apartment/Complex Name :        | Mantri Square              | •       |                          |          |
| Is Extend of Appurtenant Land : |                            |         | Occupancy Certificate Nu | 1177     |

The system displays the relevant details about the property and also the pending tax information of the property.

3. Modify the current details mentioned in the property record or add new information.

Note: You can change the property type from vacant land to private property/state government /central government property, but, you cannot change private property/state government /central government property to Vacant Land.

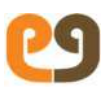

4. Forward the application to the Bill Collector.

### Workflow for Adding/Modifying an Existing Property

The following diagram shows the review/approval workflow for adding/modifying an existing property.

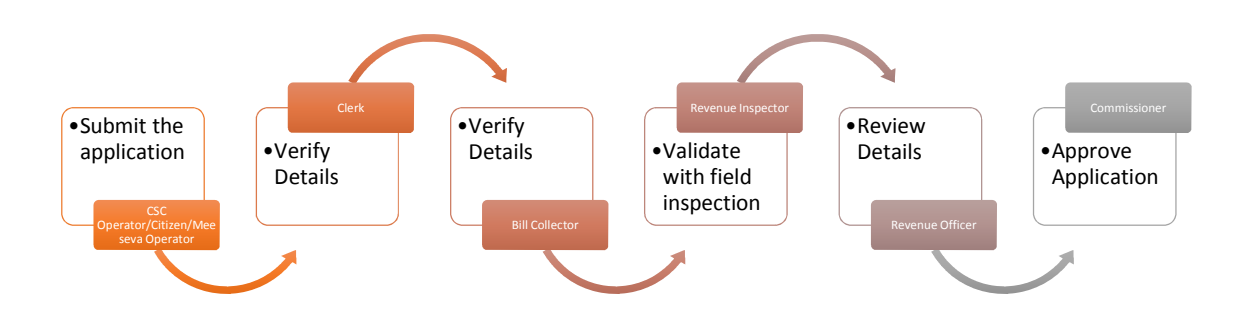

1. Once the vacant/built up property details are entered and forwarded by the CSC Operator/Meeseva Operator/Citizen from Portal, the following steps are performed.

2.Clerk checks the data and forwards to Bill Collector. Bill Collector verifies the details and forwards the transaction to Revenue Inspector.

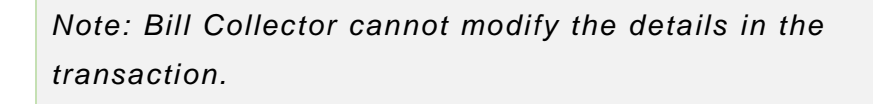

Revenue Inspector validates the details with a field inspection. If required, modifies the details and forwards the transaction to Revenue Officer.

3.Revenue officer reviews the details and analyzes the remarks. Forwards for Approval to the Commissioner.

4.Commissioner approves application and digitally signs the certificate.

5. Transaction is closed once it is approved or rejected.

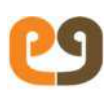

## **Collecting Property Tax**

PTIS notifies the concerned officials in Revenue Department about the Property Tax due. It enables to collect property tax in an organized manner. Key features include:

- Collecting property tax charges from the citizens
- Generating receipts
- Automatically updating the payment status
- Updating DCB details of the respective property

#### Collecting Tax Charges- Collection Operator

Perform the following steps:

1. Open Collect Tax form by using the following navigation.

Left Panel > Applications > Property Tax > Existing Property > Collect Tax

- 2. Enter the Assessment number of the property.
- 3. Collect the property tax charges due from the citizen.
- 4. If the citizen is paying through cheque/DD, enter the cheque/DD details.

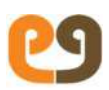

### Transferring Ownership of a Property

Property owners can transfer their property to someone by gifting or selling it. For such cases, the system enables you to transfer the ownership of a property.

Note: Full Payment of property taxes is mandatory for the change in ownership.

#### **Documents Required**

Property owner needs to provide the following documents while submitting the application for Transfer of Ownership.

- Address proof of both parties
- Attested copies of property documents
- Title deeds issued by revenue department
- Affidavit from seller and buyer
- Mutation Application form

### Transaction Initiation -By CSC Operator/Meeseva Operator/Citizen from portal

Perform the following steps:

1. To open **Transfer Ownership** screen, use the following navigation.

Left Panel > Applications > Property Tax > Existing Property > Transfer of Title

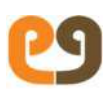

Enter the assessment number of the property. Transfer
 Ownership screen appears, as shown in *Figure 15*.

#### Figure 15 Transfer Ownership

|                                                                |                                                                        | Transferor Det                       | ails                   |                                |                                             |  |  |
|----------------------------------------------------------------|------------------------------------------------------------------------|--------------------------------------|------------------------|--------------------------------|---------------------------------------------|--|--|
| Assessment                                                     | Number :                                                               | 0001000004                           | 0001000004             |                                |                                             |  |  |
| Property Address :<br>Ward :<br>Current Property Tax :         |                                                                        | 22ewww1, M<br>PIN : 434575           | No 1, Zone :           | Zone-1                         |                                             |  |  |
|                                                                |                                                                        | Revenue Wa                           | Block :                | Block No 1                     |                                             |  |  |
|                                                                |                                                                        | Re 62 /-                             |                        |                                |                                             |  |  |
|                                                                | perty lax.                                                             | 113. 02 /                            |                        |                                |                                             |  |  |
| vner details                                                   | Nebile Number                                                          | 0N                                   | Contra                 |                                | tt Andrewa                                  |  |  |
| <mark>/ner details</mark><br>Aadhaar No<br>N/A                 | Mobile Number<br>9916534408                                            | Owner Name<br>Suman ku               | Gender<br>MALE         | Emai<br>bimalendu.lo           | il Address<br>enka@gmail.com                |  |  |
| vner details<br><sup>Aadhaar No</sup><br>N/A<br>Insferee De    | Mobile Number<br>9916534408                                            | Owner Name<br>Suman ku               | Gender<br>MALE         | Ema<br>bimalendu.le            | il Address<br>enka@gmail.com                |  |  |
| vner details<br>Aadhaar No<br>N/A<br>Insferee De<br>Aadhaar No | Mobile Number<br>9916534408<br>stails<br>Mobile Number(without<br>+91) | Owner Name<br>Suman ku<br>Owner Name | Gender<br>MALE<br>Gend | Emai<br>bimalendu.k<br>er Emai | il Address<br>enka@gmail.com<br>I Address F |  |  |

- 3. Enter the details of the new owner and specify the reason for transfer.
- 4. Upload documents for validation as listed in *Documents Required*. For more details, refer *Uploading Documents on page 26*.
- 5. Forward the application to the Bill Collector.

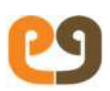

### Workflow for Transferring Ownership of a Property

The following diagram shows the review/approval workflow for transferring ownership of a property.

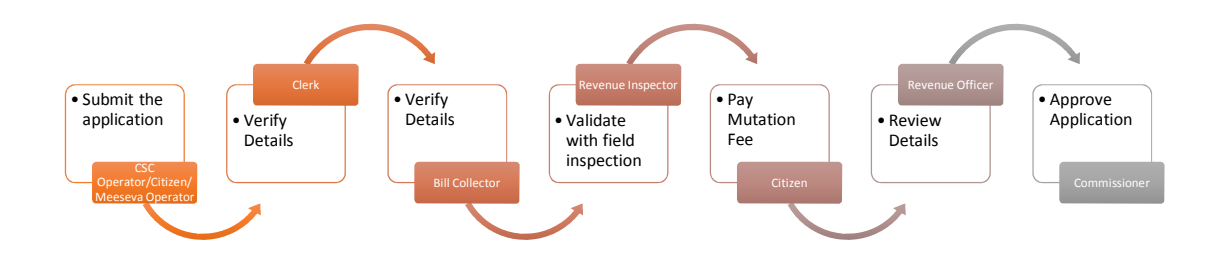

Once the vacant/built property details are entered and forwarded by the CSC Operator/Meeseva Operator/Citizen from Portal, the following steps are performed.

 Clerk checks the data and forwards to Bill Collector. Bill Collector verifies the details and forwards the transaction to Revenue Inspector.

Note: Bill Collector cannot modify the details in the *transaction.* 

- Revenue Inspector validates the details with a field inspection. If required, modifies the details and forwards the transaction to Revenue Officer.
- 3. Mutation Fee should be paid by the citizen.
- 4. Revenue officer reviews the details and analyzes the remarks. Forwards for Approval to the Commissioner.
- 5. Commissioner approves application and digitally signs the certificate.

Transaction is closed once it is approved or rejected.

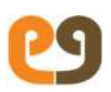

## **Applying for Revision Petition**

Property owners can apply for revision petition if they do not find the tax levied on their property acceptable. They can submit an application requesting revision of petition within 15 days after Special Notice is generated.

If the application is approved, the tax of the property may decrease /remain same.

Note: If a citizen does not apply for revision petition within 15 days, the system automatically finalizes the tax and revision petition option is disabled.

### Transaction Initiation – By CSC Operator/Meeseva Operator/citizen portal

Perform the following steps:

1. To open Revision Petition screen, use the following navigation.

Left Panel > Applications > Property Tax > Existing Property > Revision Petition

2. Enter the assessment number of the property. **Revision Petition** screen appears, as shown in *Figure 16*.

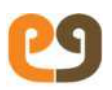

#### Figure 16 Revision Petition

| Property Details        | Revision Petition De | nils                     |        |                               | 4            |
|-------------------------|----------------------|--------------------------|--------|-------------------------------|--------------|
| Record Revisi           | on Petition          |                          |        |                               |              |
| Revisi<br>Date          | on Petition Received | 15/10/2015               |        | Revisio<br>Petitio<br>Receive | n n<br>ed By |
| Revisi                  | on Petition Details* |                          |        | h                             |              |
| Approval Det            | ails                 |                          |        |                               |              |
| Approver<br>Department: | Choose               | Approver<br>Designation: | Choose | Approver:                     | Choo         |
|                         | Approver<br>Remarks: |                          |        |                               |              |

- 3. Enter the details relative to property revision petition into the system.
- 4. Forward the application to the Clerk.

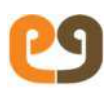

#### Workflow for Revision Petition

The following diagram shows the review/approval workflow for revision petition.

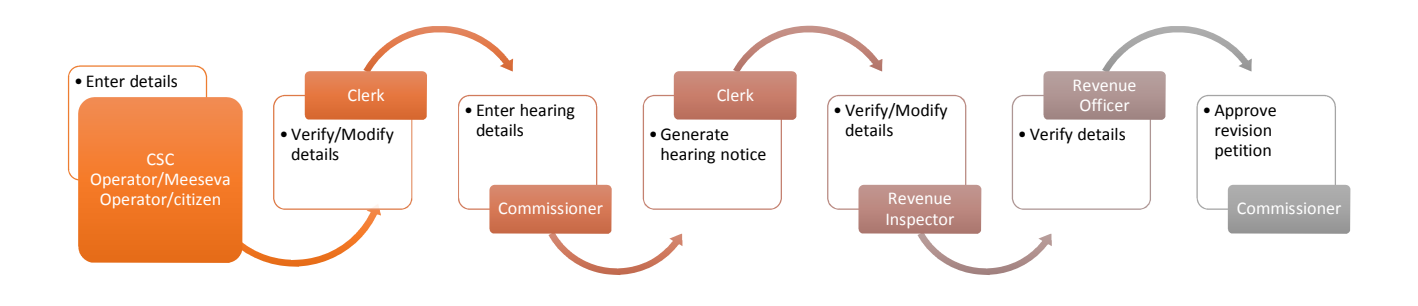

- Once the revision petition transaction is forwarded to the Clerk, he should verify and forward the same to Commissioner.
- Commissioner enters hearing details, date and venue.
   Forwards the transaction to Clerk.
- Clerk generates hearing notice. Forwards the transaction to Revenue Inspector.
- 8. Revenue Inspector verifies/modifies the property details, if required, and forwards the transaction to Revenue Officer.

Note: Remarks are mandatory in case the Revenue Inspector makes modifications in the transaction details.

- 9. Revenue Officer validates the details. Forwards the transaction to Commissioner.
- 10. Commissioner approves the revision petition.
- 11. Commissioner prints the endorsement notice of revision petition and hands over to the citizen.
- 12. If there are any modifications in the property details, clerk generates special notice and hands over to the citizen.

Page | 62

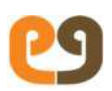

## Vacancy Remission

If Property is vacant for minimum 6 months, the property owner can apply for vacancy remission from property tax. Vacancy remission feature enables a citizen to apply for vacancy remission from property tax.

#### **Documents Required**

Along with the application, the property owner needs to submit the following documents for creating vacancy remission:

- Electricity Bill
- Any other required documents

### Task Initiation -By CSC Operator/Meeseva Operator/Citizen from portal

Perform the following steps to create vacancy remission:

1. To open vacancy remission screen, use the following navigation.

Left Panel > Applications > Property Tax > Existing Property > Vacancy Remission

2. Enter the assessment number of the property. Vacancy Remission screen appears, as shown in *Figure* 17.

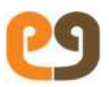

#### Figure 17: Vacancy Remission

| vacancy kernission                                                  |                 |                        |           |
|---------------------------------------------------------------------|-----------------|------------------------|-----------|
|                                                                     |                 | Total Property Tax     | Rs. 66.00 |
| Vacancy Remission Details                                           |                 |                        |           |
| From Date *                                                         |                 | To Date *              |           |
| Vacancy Comments *                                                  |                 |                        |           |
|                                                                     |                 |                        |           |
|                                                                     |                 |                        |           |
| Approval Details                                                    |                 |                        |           |
| Approval Details<br>Approver Department *                           | Select V        | Approver Designation * | Select    |
| Approval Details<br>Approver Department *                           | Select          | Approver Designation * | Select    |
| Approval Details<br>Approver Department *<br>Approver *             | Select   Select | Approver Designation * | Select    |
| Approval Details<br>Approver Department *<br>Approver *<br>Comments | Select   Select | Approver Designation * | Select    |

- 3. In the Vacancy Remission Details section, enter From Date, To Date and Vacancy Comments.
- 4. In the Approval Details section, select Revenue Department from the Approver Departments list.
- 5. Select a designation from the Approver Designation list.
- 6. Select from the **Approver list**, the name of the user to whom you want to forward the task.
- 7. Click **Forward**. The application is automatically forwarded to the concerned user for further review or approval.

### Workflow for Vacancy Remission of a Property

The following diagram shows the review/approval workflow for vacancy remission of a property.

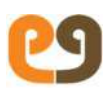

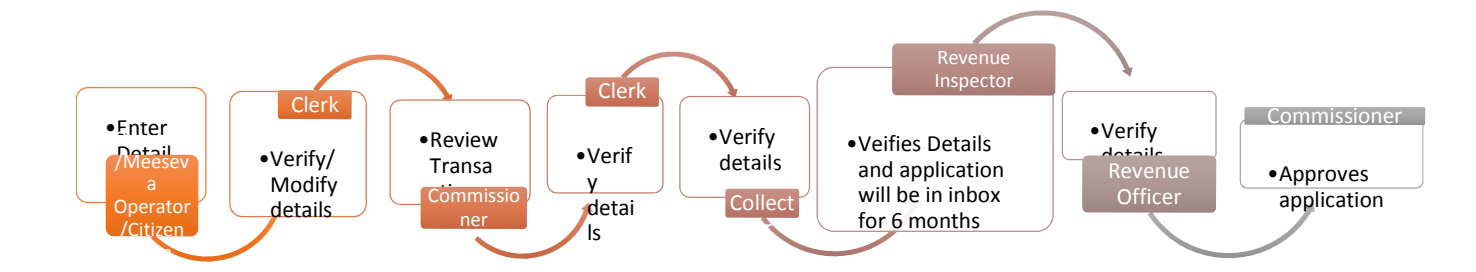

Once the Vacancy Remission details are entered and forwarded by the CSC Operator/Meeseva Operator/Citizen from portal, the following steps are performed.

- 1. Clerk verifies the application details along with remarks and forwards to commissioner.
- 2. Commissioner reviews the application and forwards it to the Clerk.
- The Clerk verifies the details and forwards the application to Bill Collector.
- 4. Bill Collector verifies the application and forwards the application to Revenue Inspector.
- 5. The Revenue Inspector conducts field verification, validates the effective date of vacancy of the property, and enters remarks.

If the application was submitted to the CSC, the citizen can approach any of the citizen service counters with his application number. The ULB Operator can search the system with the application number and hand over the acknowledgement to the citizen.

#### Six Monthly Cycle

Vacancy remission process undergoes the following six monthly cycle:

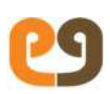

- Revenue Inspector searches for existing vacancy remission properties every month and updates field inspection details until 6<sup>th</sup> month.
- In the 6<sup>th</sup> month, Revenue Inspector validates and approves it and forwards to the Revenue officer for approval.
- 8. Revenue officer validates the details and forwards it to commissioner for final approval.
- Commissioner validates the details and remarks entered by Revenue Inspector, if found correct, the Commissioner approves the application.

System grants 50% tax exemption in next instalment as vacancy remission.

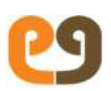

## Tax Exemption

If property belongs to exempted categories such as temples, mosque, ex-servicemen, or any other, then 100% property tax exemption is given by the municipalities.

Note: If property category is changed from commercial/residential to exemption category then property owner has to apply separately for tax exemption.

#### **Documents Required**

The following documents are required based on the exemption reason selected along with the application for tax exemption:

- a) Certificate from Sainik welfare department
- b) Any other required documents
- c) Photo of building

# Task Initiation – By CSC Operator/Meeseva /citizen portal

Perform the following steps to create tax exemption:

1. To open a **Property Tax Exemption** form, use the following navigation.

Left Panel > Applications > Property Tax > Existing Property > Tax Exemption

Property Tax Exemption Form appears, as shown in Figure 18.

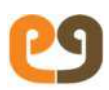

#### Figure 18: Property Tax Exemption

| Owner Details     |            |        |            |        |                        |      |
|-------------------|------------|--------|------------|--------|------------------------|------|
| Aadhnaar Number   | Mobile Num | ber    | Owner name | Gender | Email address          | G    |
| 465656565         | 87543267   | 89     | Ramya      | FEMALE | ramya@gmail.com        |      |
| xemption Details  |            |        |            |        |                        |      |
| xemption Reason * |            | None   |            | Ţ      |                        | 4    |
| pproval Details   |            |        |            |        |                        |      |
| Approver Departs  | ment *     | Select |            | ۲      | Approver Designation * | Sele |
| App               | rover *    | Select |            | •      |                        | 1    |
| Com               | iments     | -      |            |        |                        |      |

- 2. In the Exemption Details section, select a reason from the Exemption Reason list.
- In the Approval Details section, select revenue department and designation from the Approver Department and Approver Designation lists respectively.
- 4. Select from the **Approver list**, the name of the user to whom you want to forward the task.
- 5. Click **Forward**. The application is automatically forwarded to the concerned user for further review or approval.

#### Workflow for Tax Exemption

The following diagram shows the review/approval workflow for Tax Exemption.

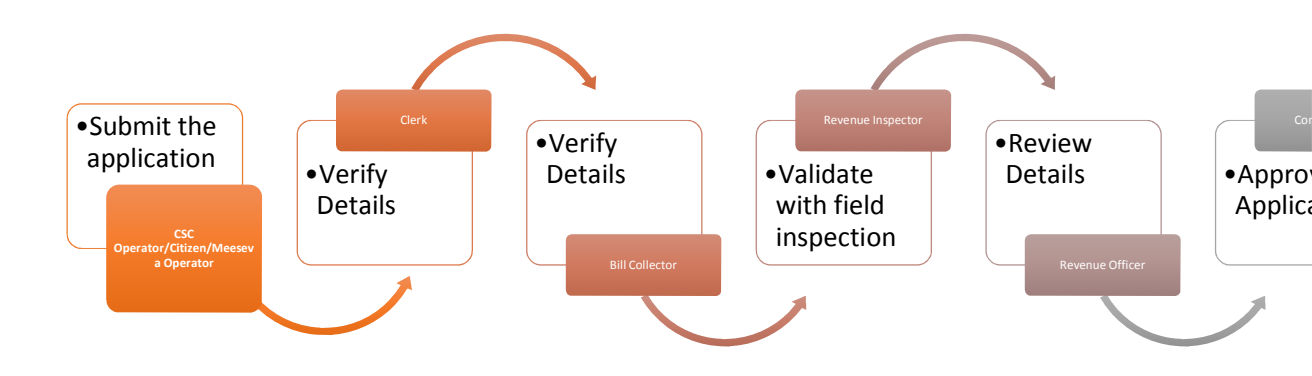

Once the property details are entered and forwarded by the CSC Operator/Meeseva Operator/Citizen from Portal, the following steps are performed.

2.Clerk checks the data and forwards to Bill Collector. Bill Collector verifies the details and forwards the transaction to Revenue Inspector.

Note: Bill Collector cannot modify the details in the transaction.

3.Revenue Inspector validates the details with a field inspection. If required, modifies the details and forwards the transaction to Revenue Officer.

4.Revenue officer reviews the details and analyzes the remarks. Forwards for Approval to the Commissioner.

5.Commissioner approves application and digitally signs the certificate.

Transaction is closed once it is approved or rejected.

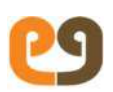

## **Property Demolition**

If a property is completely demolished, the property owner is required to inform the municipality to stop the levy of property tax from the effective date. From the effective date, instead of property tax, vacant land tax is levied on the vacant land on which the property was demolished.

Note: This feature is applicable for Property tax, not for vacant land tax. All pending property tax dues should be clear before a property owner can initiate the demolition process.

#### Task Initiation – By CSC Operator/Meeseva

Perform the following steps to create an application for intimating about property demolition:

1. To open a new **Property Demolition** form, use the following navigation.

Left Panel > Applications > Property Tax > Existing Property > Property Demolition

A New **Property Demolition** Form appears as shown in *Figure 19.* 

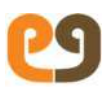

| Property Demo      | lition                 |                     |            |                                          |                   |
|--------------------|------------------------|---------------------|------------|------------------------------------------|-------------------|
| emolition Details  |                        |                     |            |                                          |                   |
| R                  | eason for demolition * |                     |            |                                          |                   |
| acant Land Details |                        |                     |            |                                          |                   |
| Survey Number      | Patta Number 8         | Vacant Land Area(in | Sq. Yards) | Market area Value per Sq.Mtrs (As Per Ci | ment Registration |
|                    |                        | 55000.0             |            |                                          |                   |
| North 🖉            |                        | East #              |            | West                                     |                   |
|                    |                        |                     |            |                                          |                   |
| pproval Details    |                        |                     |            |                                          |                   |
| 4                  | pprover Department *   | Select              | ~          | Approver Designation*                    | Select            |
|                    | Approver *             | Select              | ×          |                                          |                   |
|                    | Comments               |                     |            |                                          |                   |
|                    |                        |                     |            |                                          | .4                |
|                    |                        |                     | Forward    | Close                                    |                   |

#### Figure 19: Property Demolition

- 2. In the **Demolition Details** section, enter the reason for demolishing property in the **Reason for demolition** box.
- 3. Enter the vacant land details and the details of surrounding boundaries of the property, as described in the following table:

| Vacant Land Details           |                                                               |  |  |  |
|-------------------------------|---------------------------------------------------------------|--|--|--|
| Survey No.                    | Survey number of the vacant<br>land                           |  |  |  |
| Patta No.                     | Patta number of the vacant<br>land                            |  |  |  |
| Vacant land<br>area(Sq.yards) | Area of the vacant land. The, system converts it into meters. |  |  |  |

| Market area<br>value per<br>Sq.meters             | Document value of the land                                                                |  |  |  |
|---------------------------------------------------|-------------------------------------------------------------------------------------------|--|--|--|
| Current capital<br>value                          | After entering area and market<br>value, system calculates and<br>displays capital value. |  |  |  |
| Effective date                                    | The date from which the vacant land needs to be taxed.                                    |  |  |  |
| Details of Surrounding Boundaries of the property |                                                                                           |  |  |  |
| North                                             | Area on the northern side of the vacant land.                                             |  |  |  |
| East                                              | Area on the eastern side of the vacant land.                                              |  |  |  |
| West                                              | Area on the western side of the vacant land.                                              |  |  |  |
| South                                             | Area on the southern side of the vacant land.                                             |  |  |  |

- 4. In the Approval Details section, select revenue department from the Approver Departments list.
- 5. Select a designation from the Approver Designation list.
- 6. Select from the **Approver list**, the name of the user to whom you want to forward the task.
- 7. Click Forward. The application is automatically forwarded to the concerned user for further review or approval.
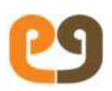

## Workflow for Property Demolition

The following diagram shows the review/approval workflow for Property Demolition.

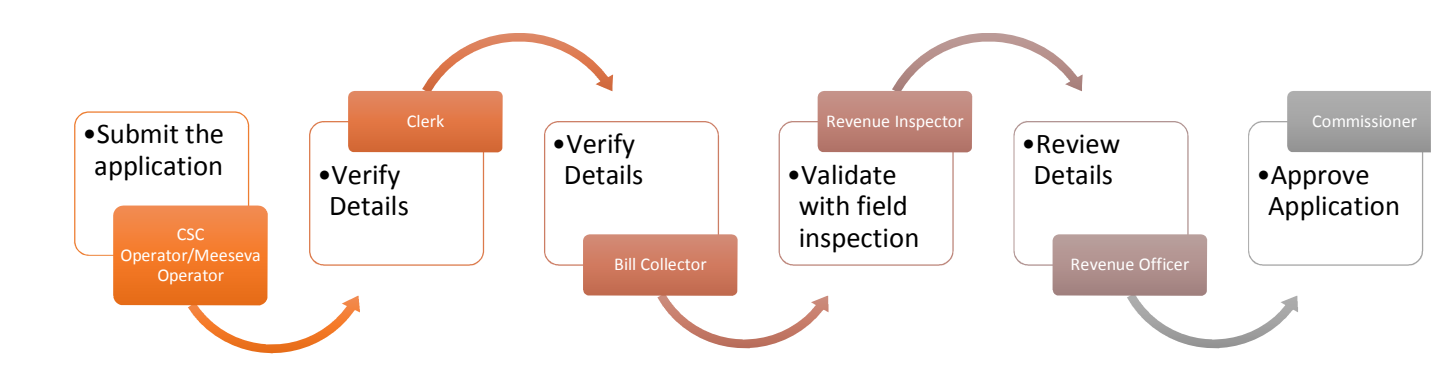

Once the property details are entered and forwarded by the CSC Operator/Meeseva Operator/Citizen from Portal, the following steps are performed.

 Clerk checks the data and forwards to Bill Collector. Bill Collector verifies the details and forwards the transaction to Revenue Inspector.

Note: Bill Collector cannot modify the details in the transaction.

- Revenue Inspector validates the details with a field inspection. If required, modifies the details and forwards the transaction to Revenue Officer.
- 3. Revenue officer reviews the details and analyzes the remarks. Forwards for Approval to the Commissioner.
- Commissioner approves application and digitally signs the certificate. Transaction is closed once it is approved or rejected.

# Amalgamation of Property

Merging 2 or more properties into a single property is called amalgamation.

The property owners need to request for amalgamating all the property by submitting applications along with all the relevant documents to support their claim.

Note: 1) property tax dues should be clear before a property owner can initiate the Amalgamation of property

2) Property owner can

## Transaction Initiation -By CSCUSER/meeseva

Perform the following steps:

1. To open Amalgamation of Assessment screen, use the following navigation.

Applications>Property Tax>Existing Property>Amalgamation

2. Enter the assessment number of the parent property. Amalgamation screen appears.

### Figure Amalgamation of Property

3. Enter the child property Assessment number ,which has to be amalgamated to parent property.

- 4. Update the relevant floor details
- 5. Forward the application to clerk.

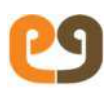

## Workflow for Amalgamating a Property

The following diagram shows the review/approval workflow for amalgamating a property.

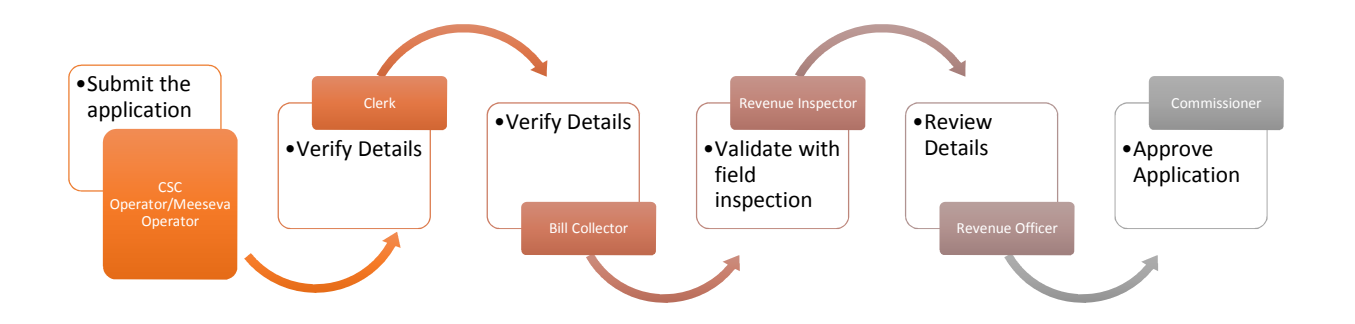

Once the property details are entered and forwarded by the CSC Operator/Meeseva Operator/Citizen from Portal, the following steps are performed.

 Clerk checks the data and forwards to Bill Collector. Bill Collector verifies the details and forwards the transaction to Revenue Inspector.

Note: Bill Collector cannot modify the details in the transaction.

- Revenue Inspector validates the details with a field inspection. If required, modifies the details and forwards the transaction to Revenue Officer.
- 3. Revenue officer reviews the details and analyzes the remarks. Forwards for Approval to the Commissioner.
- 4. Commissioner approves application and digitally signs the certificate.

Transaction is closed once it is approved or rejected.

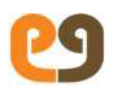

# Applying for General Revision Petition

Property owners can apply for general revision petition if they do not find the tax levied on their property acceptable. They can submit an application requesting general revision of petition after 15 days of Special Notice generated.

If the application is approved, the tax of the property may decrease or remains same.

Note: A citizen has to apply for general revision petition after 15 days

### Transcation Initialisation -CSC operator / meeseva

Perform the following steps:

1. To open General Revision Petition screen, use the following navigation.

Left Panel > Applications > Property Tax > Existing Property > general Revision Petition

Enter the assessment number of the property. General Revision Petition screen appears, as shown in *below figure* 

2 .Enter the details relative to property revision petition into the system.

Forward the application to the Clerk

• •

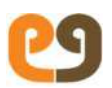

## Workflow for General Revision Petition

The following diagram shows the review/approval workflow for general revision petition.

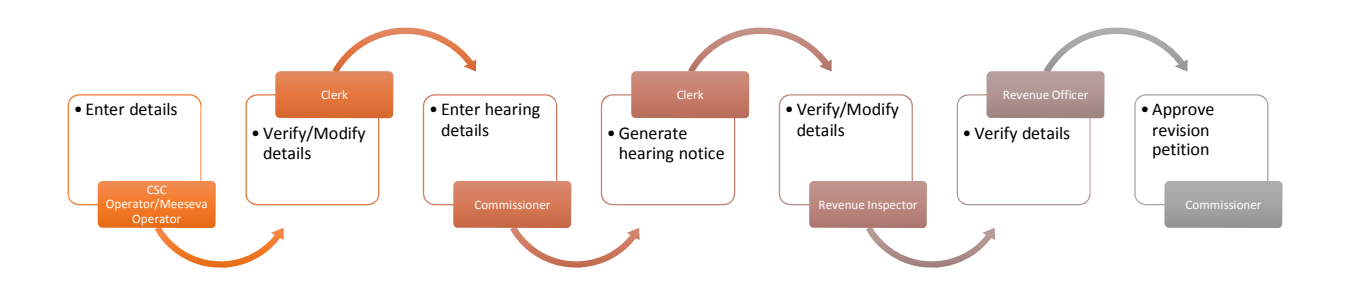

- Once the general revision petition transaction is forwarded to the Clerk, he should verify and forward the same to Commissioner.
- Commissioner enters hearing details, date and venue.
   Forwards the transaction to Clerk.
- 3. Clerk generates hearing notice. Forwards the transaction to Revenue Inspector.
- 4. Revenue Inspector verifies/modifies the property details, if required, and forwards the transaction to Revenue Officer.

Note: Remarks are mandatory in case the Revenue Inspector rejects the transaction details.

- 5. Revenue Officer validates the details. Forwards the transaction to Commissioner.
- 6. Commissioner approves the general revision petition.
- 7. Commissioner prints the endorsement notice of revision petition and hands over to the citizen.
- 8. Then it is digitally signed.

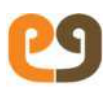

# Transfer Of Title(For Reg)

Property owners can transfer their property to someone by gifting or selling it. For such cases, the system enables you to transfer the ownership of a property.

Note: Full Payment of property taxes is mandatory for the change in ownership.

### **Documents Required**

Property owner can submit the following documents while submitting the application for Transfer of Ownership(For reg).

- Address proof of both parties
- Attested copies of property documents
- Title deeds issued by revenue department
- Affidavit from seller and buyer
- Mutation Application form

## Transaction Initiation –By CSC Operator

Perform the following steps:

1.To open Transfer Ownership (For Reg)screen, use the following navigation.

Left Panel > Applications > Property Tax > Existing Property > Transfer of Title(For Reg)

2.Enter the assessment number of the property. **Transfer Ownership** (For Reg)screen appears as below figure

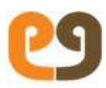

| Property Tax                                                                                                    |                                                 |                             |                                                                                      |                                                                            |                    |                 |         |
|----------------------------------------------------------------------------------------------------|-------------------------------------------------|-----------------------------|--------------------------------------------------------------------------------------|----------------------------------------------------------------------------|--------------------|-----------------|---------|
| Assessment Number :                                                                                                    | 1016099317                                      |                             |                                                                                      |                                                                            |                    |                 |         |
| Property Address :                                                                                                    | 50/3-131-3-1-501, Balaji Nagar, Reven<br>518006 | ue Ward No 90, Kurnool, Pil | N: Zone:                                                                             |                                                                            | Zone16             |                 |         |
| Ward:                                                                                                    | Revenue Ward No 90                              |                             | Block:                                                                               |                                                                            | 90                 |                 |         |
| Current First Half Tax:                                                                                                    | Rs: 572./-                                      |                             |                                                                                      |                                                                            |                    |                 |         |
| Current Second Half Tax:                                                                                                    | Rs 572./-                                       |                             |                                                                                      |                                                                            |                    |                 |         |
| ner (Transferor)                                                                                                    |                                                 |                             |                                                                                      |                                                                            |                    |                 |         |
| Mobie Number                                                                                                    | Owner Name                                      | Gender                      | Email Address                                                                        | Guardian Relation                                                          | 10                 | Guardian        |         |
| 0000804031                                                                                                    | M, Venkata Reddy                                | MALE                        | 88 <b>0</b>                                                                          | Father                                                                     |                    | M.C. Subba Redd | 1       |
| and Transformed                                                                                                    |                                                 |                             |                                                                                      |                                                                            |                    |                 |         |
| mant (Transferee)<br>Movie Nanberjøithout +91)                                                                                                    | Duner Name 9                                    | Gender                      | Emuil Address                                                                        | Guardian Petation                                                          | - <sup>8</sup> -28 | Gartley         | Add/De  |
| mant (Transferee)<br>Mole Namber(Hithod +91)                                                                                                    | Ouner Name S                                    | Gender<br>Chaose V          | Emuli Address                                                                        | Guardian Relation<br>Choose V                                              |                    | Guardian        | Add/De  |
| Mote Nambergelehod +91)<br>Mote Nambergelehod +91)<br>Parties consideration value (Registered<br>mentiones) in registration documenc)*                                | document Value, as                              | Cender<br>Chaose V          | Email Address<br>Department guidalines value<br>registration document/4-             | Guardian Solation<br>Choose V<br>Market Value, as mentioned in             |                    | Guardian >      | Add/De  |
| Mote Nambrielabou +91)<br>Mote Nambrielabou +91)<br>Parties consideration value (Registered<br>mentioned in registration document)* :<br>Payable Title Transfer Fee : | document Value; as                              | Cender<br>Choose V          | Email Address<br>Department guidaines value<br>registration document/A :             | Guardian Solation<br>Choose V<br>Market Value, as mentioned in             |                    | Giardan >       | AdsrDe  |
| mant (Transferee)                                                                                                    | document Value; as                              | Cender<br>Choose V          | Email Address<br>Department guidelines value<br>(registration document) <sup>4</sup> | Choose  Choose  Market Value, as mentioned in                              |                    | Guardian >      | AdsrOe  |
| mant (Transferee)                                                                                                    | document Value, as                              | Chose •                     | Email Address<br>Department guidelines value<br>registration document/A :            | Guardian Relation<br>Choose •                                              |                    | Guerdian )      | Addribe |
| mant (Transferee)                                                                                                    | Ouner Name :<br>document Value, as              | Cendar<br>Chaose V          | Email Address                                                                        | Guardian Relation<br>Choose<br>Market Value, as mentioned in<br>Upted File |                    | Gurdan >        | Addrice |

3.Enter the details of the new owner and Upload documents if it is provided and forward the application.

## Workflow for Transferring Ownership of a Property

1. The following diagram shows the review/approval workflow for transferring ownership of a property.

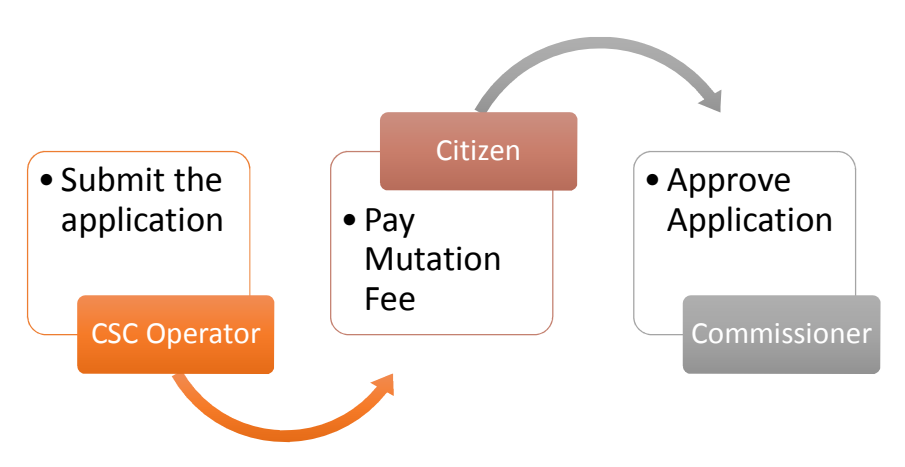

2.Once the Transfer of property details are entered and forwarded by the CSC Operator the application goes to commissioner directly.

3. Mutation Fee should be paid by the citizen.

4. After getting approval from the Registration department

Commissioner approves application and digitally signs the certificate.

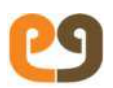

## Writeoff

If the property owner unable to pay the property tax, property owner can apply the write off application to commissioner and the commissioner puts the application in council and council decides on write of application

## Transaction initiated by- Revenue officer

Perform the following steps to initiate the write of application:

1. To open Write-off screen, use the following navigation.

Left Panel > Applications > Property Tax > Existing Property > Write-off> Create write-off

9. Enter the assessment number of the property. Write-off screen appears as below figure

| Write Off                       |                                        |                  | ļ                                                                       |
|---------------------------------|----------------------------------------|------------------|-------------------------------------------------------------------------|
| WRITE OFF DEMAND                |                                        |                  |                                                                         |
| Property Details                |                                        |                  |                                                                         |
| Assessment Number               | 1016031782                             | Door No          | 77/77                                                                   |
| Owner Name                      | Secretary Sitarama Khadi Udyoga Sangam | Property Address | 77/77 <mark>, B</mark> hagavan Nagar-m, Revenue Ward<br>No 77, Kurnool, |
| Water Connection Details        |                                        |                  |                                                                         |
| No Water Tap Connection Details |                                        |                  |                                                                         |
| Sewerage Connection Details     |                                        |                  |                                                                         |
| *No Sewerage Connection Details |                                        |                  |                                                                         |
| WriteOff Details                |                                        |                  |                                                                         |

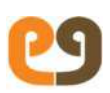

**Note:** RO shall assigned write off initiator role and approving authority shall be giving the write off approver role.

- Application for Write-off service. There will be two tabs in the Write-off screen
- 4. Write-Off: Details of the Assessment along with Water & amp; Sewerage Connection Information will show. Need to enter few details like Write-off Type, Write- off Reason, Resolution Type and Resolution Number required to effect Write-off.
- Demand: Instalment wise and Component wise [General Tax, Penalty & amp; Library Cess] Demand & amp; Collection details of the Assessment will be shown in this tab.
- 6. User has to enter Demand Write-off Amount wherever required.
- User has to select Write-off Type and Write-off Reason, which are mandatory.
- Write-off type will have two values Full Write-off and Partial Write-off.
- If Full Write-off selected, a checkbox will shown by name Property to be deactivated.
- 10. If Property to be Deactivated checkbox selected, all pending demand will written- off, Assessment will be deactivated and will not be shown anywhere.
- 11. If the checkbox is not selected, all pending demand will be written-off, Assessment will continue and Demand shall be generated from next Financial Year
- 12. If any active Water/Sewerage Connections tagged to the Assessment, it will not deactivated, even if the checkbox selected. Instead, it will show a validation message as such.
- 13. If Partial Write-off is selected:
- 14. In Demand tab, User has to select From Instalment and To Instalment from the drop-downs. Based the Instalments selected, data will be populated.

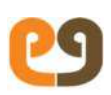

- 15. User has to fill-in Demand Write-off Amount column as per the Council Resolution
- 16. If Demand was fully collected for any Instalment/Component, System will not allow to enter Demand Write-off Amount
- 17. Similarly, if partial amount was collected for any Instalment/Component, System will allow to enter Demand Write-off Amount, which should be &<= the Due Demand [i.e., Demand-Collection].
- In Write-off tab, User has to select Write-off Reason & amp; Resolution Type from the drop- downs and enter Resolution No., which are mandatory. Resolution Date will fetched from Council Management.
- 19. User can upload any document, if required, which shall not exceed 5 MB.
- 20. Application has to forward to the next functionary in the workflow i.e., Assistant Commissioner/Zonal Commissioner/ Deputy Commissioner/Additional Commissioner/Commissioner.
- 21. Application shall processed until the competent authority.
- 22. Competent authority shall approve the application and generate Write-off Proceedings after completing Digital Signature process.
- 23. Once application approved, Write-off will effected and can viewed in the DCB of the Assessment. Amount written-off is shown under the head Covered by Court Case / Write Off.

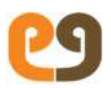

## Workflow for Write off:-

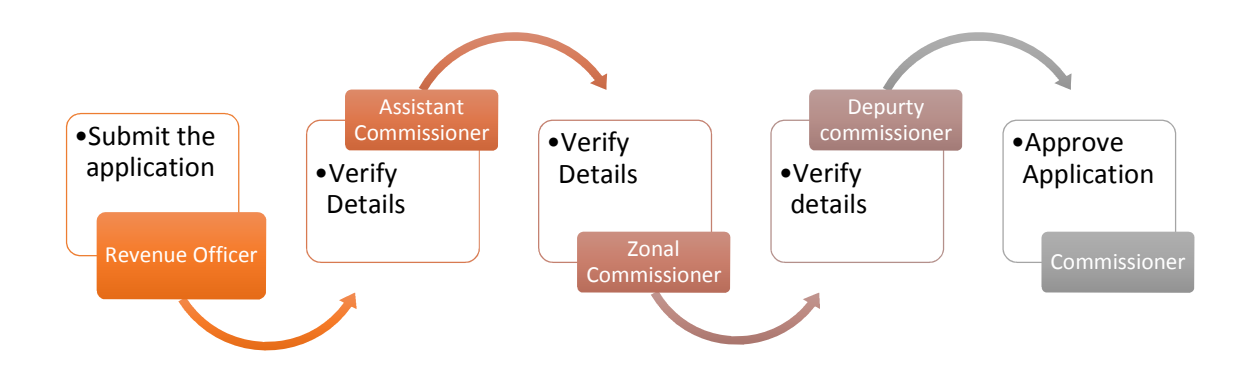

Once the write approved and digital signed, proceeding copy generated as shown below.

| PROCEEDIN<br>UATK                                                                             | GS OF THE MUNIC                                                                                            | IPAL COMMISSIONER                      |                            |      |
|-----------------------------------------------------------------------------------------------|----------------------------------------------------------------------------------------------------|----------------------------------------|----------------------------|------|
|                                                                                               | Present: Sri/Smt.Ra                                                                                        | ivi Gurram                             |                            |      |
| Proc.Roc. WO/1016                                                                             | 075703                                                                                                    |                                        | Date : 01/10/20            | 19   |
| Sub: UATKurnool M                                                                             | Iunicipal Corporation – Re                                                                                 | evenue Wing – Property Tax write       | off – Orders – Issued-Reg. |      |
| Ref: Standing Com                                                                             | mittee Resolution No. 067                                                                                  | dt. 21/02/2018                         |                            |      |
|                                                                                               | * * * * * *                                                                                                |                                        |                            |      |
| ORDER:                                                                                        |                                                                                                    |                                        |                            |      |
| ne details are as follows                                                                     | :                                                                                                    | aning No. 1016027256 , is              | Full writeon written on    | fand |
| he details are as follows                                                                     | :                                                                                                    | anng NO. 1016027256 , IS               | run whiteon whiten on      | fand |
| he details are as follows                                                                     | K Ramulamma                                                                                                | aning NO. 1016027256 , is              | run writeon written on     | fand |
| Name of the Owner                                                                             | K Ramulamma                                                                                                | aning NO. 1016027256 , is              |                            | fand |
| Name of the Owner<br>Assessment Number<br>Revenue Ward                                        | K Ramulamma<br>1016027258<br>Revenue Ward No 4                                                             | 3                                      |                            | fand |
| Name of the Owner<br>Assessment Number<br>Revenue Ward<br>Door Number                         | K Ramulamma<br>1016027258<br>Revenue Ward No 4<br>43/253-D-20-1                                            | 3                                      |                            | fand |
| Name of the Owner<br>Assessment Number<br>Revenue Ward<br>Door Number                         | K Ramulamma<br>1016027258<br>Revenue Ward No 4<br>43/253-D-20-1<br>Sankal Bagh                             | 3                                      |                            | fand |
| Name of the Owner Assessment Number Revenue Ward Door Number Locality Written-off From Period | K Ramulamma<br>1016027258<br>Revenue Ward No 4<br>43/253-D-20-1<br>Sankal Bagh<br>2004-2005-2              | 3<br>Written-off To Period             | 2019-2020-2                | fand |
| Name of the Owner Assessment Number Revenue Ward Door Number Locality Written-off From Period | K Ramulamma<br>1016027258<br>Revenue Ward No 4<br>43/253-D-20-1<br>Sankal Bagh<br>2004-2005-2<br>Principal | 3<br>Written-off To Period<br>Interest | 2019-2020-2<br>Total       | fand |

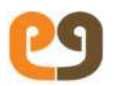

# **Court verdict**

If the property owner is not satisfied with the ULb towards taxes property owner will go for the court case. the outcome of the court handled by the legal case management by entering in the system.

## Transaction initiated by- Revenue officer:-

Perform the following steps to initiate the write of application:

1. To open Write-off screen, use the following navigation.

Left Panel > Applications > Property Tax > Existing Property > create court verdict.

Note:- Only property tagged to a court case is eligible for this service

Enter the assessment number of the property. Court verdict screen appears as below figure

| Court Verdict              |             |                     | 69                                                                   |
|----------------------------|-------------|---------------------|----------------------------------------------------------------------|
| COURT VERDICT              |             |                     |                                                                      |
| Property Details           |             |                     |                                                                      |
| Assessment Number          | 1016056667  | Doar No             | 87/1151-1                                                            |
| Owner Name                 | R PRABHAKAR | Property Address    | 87/1151-1, Nagireddy Revenue Colony,<br>Revenue Ward No 87, Kurnool, |
| Water Connection Details   |             |                     |                                                                      |
| Consumer No                | 1016017521  | Connection Status   | active                                                               |
| Connection Type            | non_metered | Half Yearly Charges | 600.0                                                                |
| Water Charges Due          | 3600        |                     |                                                                      |
| Sewerage Connection Detail | s           |                     |                                                                      |
| Sewerage Connection No     |             | No of Closets       | 0                                                                    |

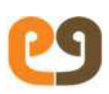

**Note:** RO shall assigned write off initiator role and approving authority shall be giving the write off approver role.

- 3. Court case status shall ONLY be under Interim Stay/Judgement/Hearing in Progress/closed.
- 4. User has to enter the Assessment No. for which Court Verdict has to implemented.
- 5. Application for Court Verdict service. There will be two tabs in the Court Verdict screen :
  - Court Verdict: Details of the Assessment along with Water & Sewerage Connection information will shown. Need to select the action to be performe as per Hon'ble Court directions.
  - Demand: Instalment wise and Component wise [General Tax, Penalty & amp; Library Cess] Demand & amp; Collection details of the Assessment will be shown in this tab User has to enter Demand Covered by Court Case wherever required.
- Action will have three values Cancel Property, Update Demand directly & amp; Re- Assessment of property.
- 7. If Cancel Property selected, all pending demand will written-off; Assessment will be deactivated and will not be shown anywhere.
- 8. Even though if any active Water/Sewerage Connection is tagged to the Assessment, it will be deactivated.
- 9. If Update Demand Directly is selected:
  - In Demand tab, all the Demand and Collection data will be populated.
  - User has to fill-in Demand Covered by Court Case column.
  - For example, if demand is Rs. 100/- for an Instalment and court directs to collect Rs. 60/-, then Rs. 40/- shall be entered in Demand Covered by Court Case.
  - If Demand fully collected for any Instalment/Component, even then user can enter the amount/demand covered by Court Case.

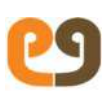

- Once the application approved, Collection will be reapportioned as per the values entered in Demand Covered by Court Case.
- For example, if demand is Rs. 100/- for 2016-2017-1 and the same was collected. If Hon'ble Court directs to collect only Rs. 60/-, user has to enter Rs. 40/- under Demand Covered by Court Case column. System will re-apportion the remain balance collection i.e., Rs. 40/- towards 2016-2017-2.
- 10. If Re-Assessment is selected :
  - All the parameters required for Assessing a property will be shown. User has to enter all the Mandatory fields.
     Based on the Date entered in Effective Date column, tax will be Re-assessed from that period to Current Financial Year.

### Workflow for Court Verdict:-

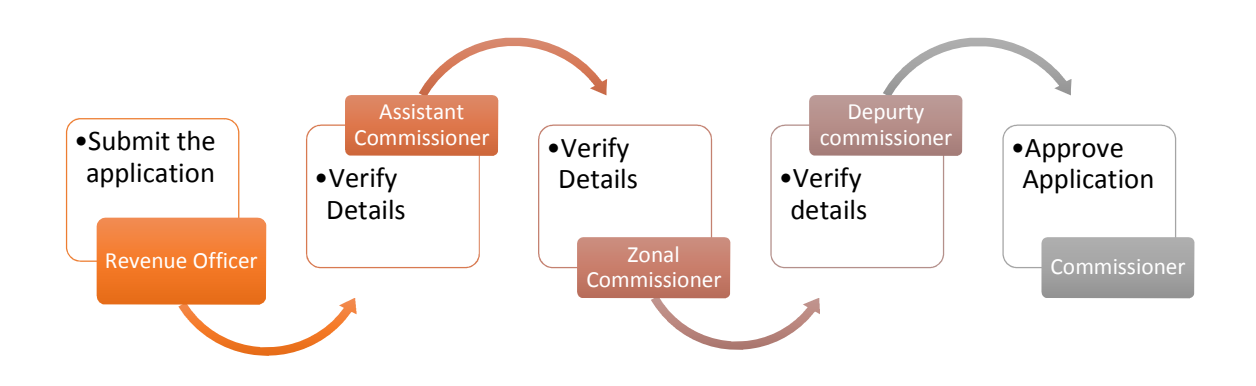

Once application approved, Court Verdict will be effected and can be viewed in the DCB of the Assessment. Court Case / Write Off show amount entered under Demand Covered by Court Case under the head Covere

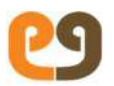

# Aadhaar Seeding

Aadhaar is a 12-digit unique identification number issued by the Indian government to every individual resident of India. Property owners can update aadhaar number.

## Transaction Initiation –By Bill Collector

Perform the following steps:

1) To open Aadhaar seeding screen follow the below mentioned navigation.

Left Panel > Applications > Property Tax > Aadhar Seeding> search Aadhar seeding.

2) Select the ward number of the property or Election ward, Assessment number, or Door number and click on the search.

Following screen appears.

| Not secure   manga                  | lagiri.emunicipal.ap.gov.in/ptis/ | aadharseeding/search             |                                         |                  |          | _    |
|-------------------------------------|-----------------------------------|----------------------------------|-----------------------------------------|------------------|----------|------|
| 👰 Search A                          | Assessment For Aadhaar            | Seeding                          |                                         |                  |          | 69   |
| Search Asses                        | sment For Aadhaar Se              | eding                            |                                         |                  |          |      |
|                                     | Revenue Ward :                    | Select *                         | Election Ward :                         | Select           |          |      |
|                                     | Assessment Number :               | 1023007077                       | Door Number :                           |                  |          |      |
| ote : The data in th<br>how 20 + en | is report is updated/reflecting   | with transactions upto yesterday | Search Close                            |                  | Search:  |      |
| Name                                | LT Door No                        | Owner Name                       | 21 Property Address                     |                  |          | i.   |
| 1023007077                          | 3-103 Y.                          | Kelavathu Parvathi               | 3-103 Y., Revenue Ward No 3, Gandalalah | Pet, Mangalagiri |          | -    |
| howing 1 to 1 of 1 e                | entries                           |                                  |                                         |                  | Previous | Next |

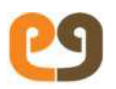

- 3) In Aadhar to be updated section, Enter the Aadhar number and press the tab button to fetch the Aadhar details.
- 4) Cross check the fetched Aadhar details and property owner details if both are matching click on update button.

| Aadhaar Number                    | Mobile Number          | Owner name | Gender | Email address | Guardian | Guardian Relation | Owner Ima |
|-----------------------------------|------------------------|------------|--------|---------------|----------|-------------------|-----------|
|                                   |                        |            |        |               |          |                   | 6         |
|                                   |                        |            |        |               |          |                   |           |
| adhaar to be up<br>Nadhaar Number | dated<br>Moblie Number | Owner name | Gender | Email address | Guardian | Guardian Relation | Owner Ima |

Close

## Workflow for Aadhar Seeding Transaction.

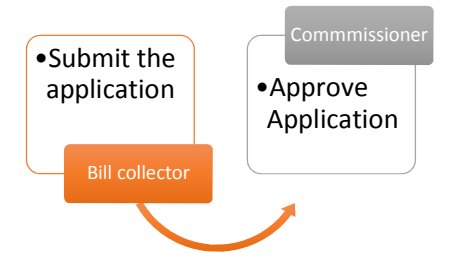

Once the Aadhar number entered and forwarded by the bill collector the application goes to commissioner directly.

Once the Aadhar seeding successfully approved the system will be pushed into the bhudhar system.

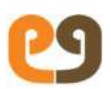

# Data Entry

### Create a property- Data Entry

The system enables you to create a new property through data entry screen.

The property can belong to one of the following categories:

- New Property
- Vacant land

## Work Flow initiated by - Commissioner:-

Perform the following the steps:

1) To open a data entry screen follow the below mentioned navigation

Left Panel > Applications > Property Tax > Existing property> Data Entry Screen..

| Property Tax                                                                                                   |                                                |                 |                                                    |                   |          |          |
|----------------------------------------------------------------------------------------------------|------------------------------------------------|-----------------|----------------------------------------------------|-------------------|----------|----------|
|                                                                                                    |                                                | Data Entry Scre | een For Property Tax                               |                   |          |          |
| Assessment Number * (                                                                                          |                                                |                 |                                                    |                   |          |          |
| Category of Ownership * 1                                                                                      | select                                         | ٠               | Property Type *                                    |                   | select 🔻 |          |
| ner details                                                                                                    |                                                |                 |                                                    |                   |          |          |
| Mobile Number                                                                                                  | Owner Name                                     | Gender          | Email Address                                      | Guardian Relation | Guardian | Add/ DeA |
|                                                                                                    |                                                |                 |                                                    |                   | 11       |          |
| +91                                                                                                    |                                                | Choose *        |                                                    | Choose V          |          | 00       |
| operty Address                                                                                                 |                                                | Choose *        |                                                    | Choose •          |          | 0        |
| -91<br>operty Address<br>Locality * :                                                                          | select                                         | Choose •        | 3                                                  | Choose Y          |          | 00       |
| -91<br>pperty Address<br>Locality * :<br>Zone no * :                                                           | select V                                       | Choose •        | Ward No %                                          | Choose ¥          |          | 0        |
| +91<br>pperty Address<br>Locality * :<br>Zane no * :<br>Block No * :                                           | søler:<br>seler: •                             | Choose •        | Ward No *<br>Street :                              | Choose •          |          | 00       |
| +91<br>Locality * :<br>Zene no * 1<br>Block No * :<br>Election Ward* :                                         | select<br>select<br>v<br>select                | Choose *        | Ward No *<br>Street :<br>Door No 1                 | Choose •          |          | 0        |
| +91<br>perty Address<br>Locality * :<br>Zone no * :<br>Block No * :<br>Election Ward* :<br>Enumeration Block : | søler:<br>seler:<br>v<br>seler:<br>seler:<br>v | Choose *        | Ward No *:<br>Street :<br>Door No (<br>Pin Code* : | Choose •          |          |          |

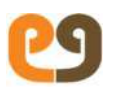

Enter the all mandatory fields and click on create button.

Once the property data entry saved in the system generated the acknowledgement as successfully created with assessment number.

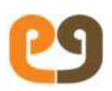

# Edit Demand for data entry

Edit demand screen is to edit the demand for the data entry assessments.

## Transaction initiated by- Commissioner

1) Perform the following steps to edit demand screen.

Left Panel > Applications > Property Tax > Existing property> Edit Demand for Data Entry Screen..

| Property Tax                 | ల |
|------------------------------|---|
| Search by Assessment Number  |   |
| Assessment Number * :        |   |
| Search<br>Mandatory Fields * |   |

Enter the assessment number in search screen and click on search button.

Edit demand screen appears as shown below.

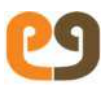

|        | Bronarni åddrara          | E.              | Ath Class Employee  | Colomy Revenue Ward    | No 87 UAT Kurnool B   | IN - 123456       |                            |
|--------|---------------------------|-----------------|---------------------|------------------------|-----------------------|-------------------|----------------------------|
|        | Property Address          | •               | with class emproyee | s corony, nevenue ward | NO 67, OKT KUTTOOL, T | NV - 125450       | and the second division of |
|        | Installment               | Tax Name        |                     | Actual Tax             | Revised Tax           | Actual Collection | Revised Collection         |
|        | 2018 2010 1               | Name and Tax    |                     | 1000                   | -                     | 1000              | Sve instantient 😈 🧉        |
|        | 2010-2019-1               | Vacant Land Vax |                     | 1005                   | N/A                   | 1000              | 100                        |
|        |                           | Library Cess    |                     | 100                    | N/A                   | 100               | NZ                         |
|        |                           | Education Tax   |                     | 10                     | N/A                   | 10                | N/A                        |
|        | 2018-2019-2 🔹             | Vacant Land Tax |                     | 1000                   | N/A                   | 900               | N/A                        |
|        |                           | Librery Cess    |                     | 100                    | N/A                   | 90                | NZA                        |
|        |                           | Education Tax   |                     | 10                     | N/A                   | 9                 | N/A                        |
|        | Remarks* :                |                 | Updated the dema    | nd.                    |                       |                   |                            |
| alimer | ts in the order of newest | to cidest       |                     |                        |                       | <b>9</b> 4        |                            |

Note: Add the installment in the order of newest to oldest.

Click on update button.

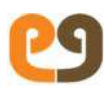

# **Edit Collection**

Edit collection screen to edit the collection, which collected through manually and to update in system.

## Transaction initiated by:- Commissioner

Perform the following the steps to:-

1) To open a Edit Collection screen follow the below mentioned navigation

Left Panel > Applications > Property Tax > Existing property> Edit collection Screen..

| Property Tax       |                       |                | లు |
|--------------------|-----------------------|----------------|----|
|                    | Search by Ass         | essment Number |    |
|                    | Assessment Number * : |                |    |
| Mandatory Fields * | s                     | earch          |    |

Enter the assessment number and click on submit button.

Edit collection page appears as shown below figure.

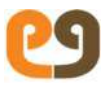

| and the second second second | and the second second s | a la processa e e | _      | Character De Granden Alt I. C. | A special terror approximate second second second | a second           |
|------------------------------|----------------------------------------------------------------------------------------------------|-------------------|--------|--------------------------------|---------------------------------------------------|--------------------|
| Aobile Number                | Owner name                                                                                                    | Gender            |        | Email address                  | Guardian Relation                                 | Guardian           |
| 7488494444                   | Kurnool Build                                                                                                    | ers Housing MA    | LE     | test.user@gmail.com            | Father                                            | NA                 |
| Property Address I           | Details                                                                                                    |                   |        |                                |                                                   |                    |
| Locality                     | Gayat                                                                                                    | ri Estate         |        | Zane na                        | Zone1                                             |                    |
| Ward No                      | Reven                                                                                                    | ue Ward No 50     |        | Block No                       | 50                                                |                    |
| Street                       |                                                                                                    |                   |        | Election Ward                  | Election Ward                                     | i No. 25           |
| Door No                      |                                                                                                    |                   |        | Pin Code                       |                                                   |                    |
| inancial Year                | Tax Name                                                                                                    | 0emand.           | Ē      | Revised Demand                 | Collection                                        | Revised Collection |
| 2011-2012-1                  | General Tax                                                                                                    |                   | 46029  | N/A                            | 46029                                             |                    |
|                              | Penalty Fines                                                                                                    |                   | 49711  |                                | 49711                                             |                    |
|                              | Papalty Ciner                                                                                                    |                   | 66.403 |                                | 65.402                                            |                    |

### Enter the revised collection column enter the amount.

|                  | Education Tax        | 4463                    | N/A            | 0                | 4463   |
|------------------|----------------------|-------------------------|----------------|------------------|--------|
|                  | Unauthorized Penalty | 9208                    | N/A            | 0                | 9208   |
| 2017-2018-2      | Penalty Fines        | 5684                    |                | 3684             |        |
|                  | General Tax          | 29816                   | N/A            | 0                | 29816  |
|                  | Library Cess         | 2554                    | N/A            | 0                | 2554   |
|                  | Education Tax        | 4463                    | N/A            | 0                | 4463   |
|                  | Unauthorized Penalty | 9208                    | N/A            | 0                | 9208   |
| Receipt Number * | 2525                 | Receipt Date *          | 01/01/2018     | Receipt Amount * | 604147 |
|                  | Remarks *            | Updated the collection. | C <sup>2</sup> |                  |        |

Note: Revised collection should not be greater than demand

Receipt total amount should match with year wise revised collection.

Enter the Receipt Number

Enter the receipt Date

Enter the Receipt amount.

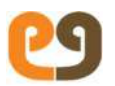

### Remarks

Once clicking on submit button success message appears as collection was successfully updated for assessment number.

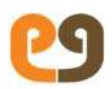

# Add Demand

Add demand screen is to add the demand for the existing assessments.

## Transaction initiated by- Commissioner

1) Perform the following steps to Add demand screen.

Left Panel > Applications > Property Tax > Existing property> Add Demand

| Property Tax                 | හ |
|------------------------------|---|
| Search by Assessment Number  |   |
| Assessment Number *:         |   |
| Search<br>Mandatory Fields N |   |

Enter the assessment number and click on search button and the following page appears as shown below figure.

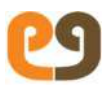

|                 |                 | Add Demand                       |                       |                   |                     |
|-----------------|-----------------|----------------------------------|-----------------------|-------------------|---------------------|
| Assessment Nun  | nber: 1016099   | 596                              |                       |                   |                     |
| Dwner Name:     | Muzacu          | ir Hussain                       |                       |                   |                     |
| Guiler (dane,   | muzach          | e reason.                        |                       |                   |                     |
| Property Addres | s: 4th Clos     | s Employees Colony, Revenue Wars | No 87, UAT Kurnool, I | 21N : 123456      |                     |
| instaliment     | Tex Northe      | Actual Tex                       | Revised Tax           | Actual Collection | Revised Collection  |
|                 |                 |                                  |                       | Add/Remo          | ive Installment 👩 🤤 |
| 2017-2018-1 •   | Vacant Land Tax | 5000                             | N/A.                  |                   | N/A                 |
|                 | Librery Cess    | 1000                             | N/A.                  |                   | N/A                 |
|                 | Educetion Tex   | 10                               | N/A                   |                   | N/A                 |
| 2017-2018-2 🔻   | Vecant Land Tax | 5000                             | N/A                   |                   | N/A                 |
|                 | Librory Cess    | 1000                             | N/A                   |                   | N/A                 |
|                 | Education Tax   | 10                               | N/A                   |                   | N/A                 |
| 2018-2019-2     | Education Tax   | 10                               |                       | 9                 |                     |
|                 | Library Cess    | 100                              |                       | 90                |                     |
|                 | Vacant Land Tax | 4000                             |                       | 900               |                     |
| 2018-2019-1     | Education Tax   | 10                               |                       | 10 C              |                     |
|                 | Library Cess    | 100                              |                       | 100               |                     |

In Add demand screen enter the actual tax and actual collection

Note: Add the demand in installment wise newest to oldest.

To add the installment click on Add/Remove installment plus(+) and minus(-)

Enter the remarks and click on submit button successful message appears as demand is added successfully.

# Edit owner/Edit Mobile Number

Edit owner screen is to edit the owner name, phone number, email address

## **Transaction initiation by – Commissioner**

Perform the following steps:

1) To open a Edit owner screen follow the below mentioned navigation.

| Left Panel > | Applications | > Property | Tax > | Existing | property> | Edit owner |  |
|--------------|--------------|------------|-------|----------|-----------|------------|--|
| details.     |              |            |       |          |           |            |  |

| Search by Assessment Number |
|-----------------------------|
| Assessment Number + i       |
| Mandatory Fields *          |

Search screen enter the assessment and click on search button to edit the owner details.

Note: If adhaar details are existed owner, details are not editable

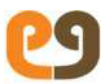

| eason for Creation          | OBJECTION                      |                                         |                |                   |                   |  |
|-----------------------------|--------------------------------|-----------------------------------------|----------------|-------------------|-------------------|--|
| operty Address Details      |                                |                                         |                |                   |                   |  |
| cality                      | Kawadi Veedhi                  |                                         | Zone no        | Zone8             |                   |  |
| operty Address              | 93lk, Kawadi Street, Re        | 93lk, Kawadi Street, Revenue Ward No 8, |                | Revenue Ward N    | Revenue Ward No 8 |  |
|                             | Kurnool,                       |                                         | Block No       | N/A               |                   |  |
| eet                         | N/A                            |                                         | Election Ward  | Election Ward N   | <b>5.9</b>        |  |
| or No                       | 93lk                           |                                         | Pin Code       | N/A               |                   |  |
| Mobile Number               | Owner name :                   | Gender                                  | Email address  | Guardian Relation | Guardian          |  |
| 50748420                    | Muzaquir Hussian               | MALE                                    | asdf@gmail.com | Father • NA       |                   |  |
|                             |                                |                                         |                |                   |                   |  |
| Mobile Number<br>9550748420 | Qwner name<br>Muzaquir Hussian | Gender<br>MALE T                        | Email address  | Guardion Relessen | Gus               |  |

Enter the owner details and click on submit button.

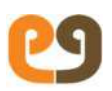

## Door No

Edit door number screen is to edit the existing assessment door number.

### Transaction initiated by- Commissioner

Perform the following steps:

1) To open a Edit Door Number screen follow the below mentioned navigation.

Left Panel > Applications > Property Tax > Existing property> Edit Door Number

### By following the navigation screen appears as shown below

|                       | Search by Assessment Number |
|-----------------------|-----------------------------|
| Assessment Number # : |                             |
| Mandatory Fields *    | Search                      |

Enter the assessment number and click on search button.

| Category of Ownership                | Private                                | Effective Date        | 25/09/2018           |  |
|--------------------------------------|----------------------------------------|-----------------------|----------------------|--|
| Extend of Appurtenant Land (Sq.Mtrs) | N/A                                    | Super Structure       | No                   |  |
| Registration Doc No                  | N/A                                    | Registration Doc Date |                      |  |
| Reason for Creation                  | BIFURCATION                            |                       |                      |  |
| Property Address Details             |                                        |                       |                      |  |
| ocality                              | Abbas Nagar                            | Zone no               | Zone10               |  |
| Property Address                     | 7/6/2019, Abbas Nagar, Revenue Ward No | Ward No               | Revenue Ward No 80   |  |
| 80, UAT Kurnool, PIN : 506001        | Block No                               | 80                    |                      |  |
| Street                               | N/A                                    | Election Ward         | Election Ward No. 11 |  |
| Joor No                              | 7/6/2019                               | Pin Lope              | 506001               |  |
| Door Number*                         | 7/6/73                                 |                       |                      |  |

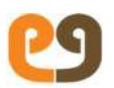

Once the door number entered and submitted a new window appears and shows the message as owner door number successfully updated.

## Index

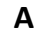

Adding or Modifying, 48 Applying for Revision Petition, 56, 63, 66 Approving a Transaction, 29

#### В

Bifurcating a Property, 45 Bill Collector, 6, 31, 37, 43, 44, 46, 47, 50, 51, 54, 55, 57, 58, 65, 69, 71, 72, 73

### С

Clerk, 6, 29, 41, 45, 49, 56, 61, 66 Collecting Property Tax, 52 Collection Operator, 52 Commissioner, 6, 37, 44, 47, 51, 55, 58, 65, 69, 71, 73, 76 Creating a New Transaction, 23 Creating a Vacant Land, 41

#### D

Documents Bifurcating a Property, 48 New Property, 31, 41, 63 Transferring Ownership of Property, 53, 59, 74 Uploading, 25

### Ε

Entering Review Remarks, 27

### F

Forwarding a Transaction, 28 Further Help, 7

#### G

Getting Started, 6

#### н

Home Screen, 22

#### I

Introducing PVTS, 8 Introducing Workflows, 26

#### Μ

Main Transactions, 8

#### Ν

New Property Conditions, 31 creating, 31 Initiating, 31

### 0

Opening Transactions or Drafts, 23

#### Ρ

PVTS, 6 PVTS Reports, 20

### R

Rejecting a Transaction, 28 Revenue Inspector, 6, 37, 44, 47, 51, 55, 58, 65, 69, 71, 73 Revenue officer, 37, 44, 47, 51, 55, 65, 69, 71 Revenue Officer, 6 Roles Involved, 9

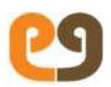

Rules for Re-estimating Property Tax, 48

#### S

Searching for a Property, 38 Signing in to the System, 20

#### Т

Transaction Closure, 29 Transaction Initiation Adding/Modifying Property, 49 Bifurcation of Property, 45 New Property, 33 Revision Petition, 56, 63, 66

Tax exemption ,55

Transfer of Title(For Reg),68

Demolition, 58

Vacancy remission, 51

Vacant Land, 31

Transfer of Ownership,44

Transferring ,48

W

Workflow

Amalgamation,63

Addition alteration, 42

Bifurcation of Property, 37 Create new property ,26

General revision Petition,66

New Property, 22 Revision Petition, 50 Transferring Ownership of Property, 53, 59, 74, 84 Vacant Land, 41 Transferring, 53, 59, 74

#### W

Workflow Adding/Modifying an Existing Property, 51 Bifurcating a Property, 47 Creating New Property, 37 Review Petition, 58, 64, 68, 72 Transferring Ownership of Property, 54, 60, 75, 80, 85 Workflow Reviews/Approval, 27